# AIVibrationInferenceHost.exe

取扱説明書

本資料に記載の情報は本資料発行時点のものであり、データ・テクノは予告なしに、本 資料に記載した仕様を変更することがあります。 データ・テクノのホームページなどにより公開される最新情報をご確認ください。

株式会社データ・テクノ https://www.datatecno.co.jp/

Rev.20250522

| 目 | 次 |
|---|---|
| 目 | 次 |

| 1 | ソフトワ | ウェアバー      | ジョンと取扱説明書5                         |
|---|------|------------|------------------------------------|
| 2 | 概要   |            |                                    |
|   | 2.1  | 用語         |                                    |
| 3 | 使用目  | ]的         |                                    |
|   | 3.1  | AIVibratio | onInferenceHost.exe で実現できること7      |
| 4 | 動作環  | 霥境         |                                    |
| 5 | 起動   |            |                                    |
|   | 5.1  | ケーブル       |                                    |
|   | 5.2  | アプリを起      | 己動                                 |
|   | 5.3  | ランタイム      | <b>&gt;</b> ソフトウェアインストール10         |
| 6 | 設定   | •••••      |                                    |
|   | 6.1  | 設定項目       | 一覧11                               |
|   | 6.2  | 注意         |                                    |
|   |      | 6.2.1      | 設定値について13                          |
|   |      | 6.2.2      | サポートしていない設定13                      |
|   |      | 6.2.3      | センサーデータについて13                      |
|   |      | 6.2.4      | アナログセンサーについて13                     |
|   |      | 6.2.5      | MEMS センサーの設定                       |
|   |      | 6.2.6      | センサーから入力するデータ数の設定14                |
|   |      | 6.2.7      | <b>センサーゲインの</b> 設定14               |
|   |      | 6.2.8      | FFT の設定14                          |
|   |      | 6.2.9      | AIの設定15                            |
|   |      | 6.2.10     | AI の入力層データ数と SKIP 設定15             |
|   |      | 6.2.11     | AI の入力層データ数と出力層データ数15              |
|   | 6.3  | 設定の読       | み書きを行う前に16                         |
|   |      | 6.3.1      | AIVibrationInference を起動16         |
|   |      | 6.3.2      | AIVibrationInferenceHost.exe を起動16 |
|   |      | 6.3.3      | COM ポートの選択16                       |
|   |      | 6.3.4      | デバイスマネージャーで COM ポートを確認17           |
|   |      | 6.3.5      | COM ポートが出てこない                      |
|   | 6.4  | 設定の読       | み込み                                |
|   |      | 6.4.1      | 一件読込18                             |
|   |      | 6.4.2      | 全件読込19                             |
|   | 6.5  | 設定の書       | き込み                                |
|   |      | 6.5.1      | 一件書込                               |
|   |      |            |                                    |

|               |                                                                                                    | 6.5.2                                                                                                    | 全件書込                                                                                                    | . 21                                                                                                    |
|---------------|----------------------------------------------------------------------------------------------------|----------------------------------------------------------------------------------------------------|----------------------------------------------------------------------------------------------------|----------------------------------------------------------------------------------------------------|
|               | 6.6                                                                                                    | 初期値に                                                                                                    | - リセット                                                                                                    | . 22                                                                                                    |
|               |                                                                                                    | 6.6.1                                                                                                    | 全てを初期値にリセット                                                                                                    | . 22                                                                                                    |
|               |                                                                                                    | 6.6.2                                                                                                    | ログのみ初期値にリセット                                                                                                    | . 23                                                                                                    |
|               | 6.7                                                                                                    | AIVibrati                                                                                                    | onInference の設定を更新するには                                                                                                    | . 24                                                                                                    |
| 7             | 高速リ                                                                                                    | アルタイム                                                                                                    | ▲転送                                                                                                    | . 25                                                                                                    |
|               | 7.1                                                                                                    | 使用する                                                                                                    | 前に                                                                                                    | . 25                                                                                                    |
|               | 7.2                                                                                                    | 高速リア                                                                                                    | ルタイム転送を行う                                                                                                    | . 26                                                                                                    |
|               | 7.3                                                                                                    | 測定画面                                                                                                    | ī                                                                                                    | . 27                                                                                                    |
|               | 7.4                                                                                                    | csv ファイ                                                                                                    | イルと書式                                                                                                    | . 28                                                                                                    |
| 8             | 高速ブ                                                                                                    | リロック転送                                                                                                    | <u></u>                                                                                                    | . 29                                                                                                    |
|               | 8.1                                                                                                    | 使用する                                                                                                    | 前に                                                                                                    | . 29                                                                                                    |
|               | 8.2                                                                                                    | 高速ブロ                                                                                                    | ック転送を行う                                                                                                    | . 30                                                                                                    |
|               | 8.3                                                                                                    | 測定画面                                                                                                    | ī                                                                                                    | . 31                                                                                                    |
|               | 8.4                                                                                                    | csv ファイ                                                                                                    | イル保存機能                                                                                                    | . 32                                                                                                    |
|               | 8.5                                                                                                    | 注意                                                                                                    |                                                                                                    | . 33                                                                                                    |
|               |                                                                                                    | 8.5.1                                                                                                    | FFT データ                                                                                                    | . 33                                                                                                    |
|               |                                                                                                    |                                                                                                    | 画表                                                                                                    | 33                                                                                                    |
|               |                                                                                                    | 8.5.2                                                                                                    | 四周                                                                                                    | . 55                                                                                                    |
| 9             | マウス                                                                                                    | 8.5.2<br>で画面操                                                                                                    |                                                                                                    | . 33<br>. 34                                                                                                    |
| 9<br>10       | マウス<br>ログ…                                                                                                    | 8.5.2<br>、で画面操・                                                                                                    | 画面作                                                                                                    | . 33<br>. 34<br>. 35                                                                                                    |
| 9<br>10       | マウス<br>ログ<br>10.1                                                                                                 | 8.5.2<br>で画面操<br><br>使用する                                                                                                    | 画面<br>作<br><br>前に                                                                                                    | . 33<br>. 34<br>. 35<br>. 35                                                                                                    |
| 9<br>10       | マウス<br>ログ<br>10.1<br>10.2                                                                                         | 8.5.2<br>、で画面操<br>・・・・・・・・・・・・・・・・・・・・・・・・・・・・・・・・・・・・                                                                                                    | 画面<br>作<br>前に                                                                                                    | . 33<br>. 34<br>. 35<br>. 35<br>. 35                                                                                                    |
| 9<br>10       | マウス<br>ログ<br>10.1<br>10.2<br>10.3                                                                                 | 8.5.2<br>、で画面操<br>使用する<br>ログ吸出<br>ログ吸出                                                                                                    | 画面<br>作<br>前に<br>しと高速ブロック転送                                                                                                    | . 33<br>. 34<br>. 35<br>. 35<br>. 35<br>. 36                                                                                                    |
| 9<br>10       | マウス<br>ログ<br>10.1<br>10.2<br>10.3<br>10.4                                                                         | 8.5.2<br>で画面操<br>使用する<br>ログ吸出<br>ログ吸出                                                                                                    | 画面<br>作<br><br>前に<br>しと高速ブロック転送<br>イルの書式                                                                                                    | . 33<br>. 34<br>. 35<br>. 35<br>. 35<br>. 36<br>. 37                                                                                                    |
| 9<br>10       | マウス<br>ログ<br>10.1<br>10.2<br>10.3<br>10.4                                                                         | 8.5.2<br>で画面操<br>使用する<br>ログ吸出<br>ログファ・<br>10.4.1                                                                                                    | 画面<br>作<br>前に<br>しと高速ブロック転送<br>イルの書式<br>ログ要因                                                                                                    | . 33<br>. 34<br>. 35<br>. 35<br>. 35<br>. 36<br>. 37<br>. 37                                                                                                    |
| 9<br>10       | マウス<br>ログ<br>10.1<br>10.2<br>10.3<br>10.4                                                                         | 8.5.2<br>で画面操<br>使用する<br>ログ吸出<br>ログファ・<br>10.4.1<br>10.4.2                                                                                                    | 画面<br>作<br>前に<br>しと高速ブロック転送<br>イルの書式<br>ログ要因<br>ブロック転送データ                                                                                                    | . 33<br>. 34<br>. 35<br>. 35<br>. 35<br>. 35<br>. 36<br>. 37<br>. 37                                                                                                    |
| 9<br>10       | マウス<br>ログ<br>10.1<br>10.2<br>10.3<br>10.4                                                                         | 8.5.2<br>で画面操<br>使用する<br>ログ吸出<br>ログファ・<br>10.4.1<br>10.4.2<br>注意                                                                                                    | 画面<br>作<br>                                                                                                    | . 33<br>. 34<br>. 35<br>. 35<br>. 35<br>. 35<br>. 35<br>. 37<br>. 37<br>. 37                                                                                                 |
| 9<br>10<br>11 | マウス<br>ログ<br>10.1<br>10.2<br>10.3<br>10.4<br>10.5<br>時刻話                                                          | 8.5.2<br>で画面操<br>使用する<br>ログ吸出<br>ログファ・<br>10.4.1<br>10.4.2<br>注意<br>設定                                                                                                    | 画面<br>作<br>                                                                                                    | . 33<br>. 34<br>. 35<br>. 35<br>. 35<br>. 35<br>. 35<br>. 35<br>. 36<br>. 37<br>. 37<br>. 37<br>. 38                                                                         |
| 9<br>10<br>11 | マウス<br>ログ<br>10.1<br>10.2<br>10.3<br>10.4<br>10.5<br>時刻記<br>11.1                                                  | 8.5.2<br>で画面操<br>使用する<br>ログ吸出<br>ログファ・<br>10.4.1<br>10.4.2<br>注定<br>設定                                                                                                    | 画面<br>作<br>前に<br>しと高速ブロック転送<br>イルの書式<br>ログ要因<br>ブロック転送データ                                                                                                    | . 33<br>. 34<br>. 35<br>. 35<br>. 35<br>. 35<br>. 35<br>. 37<br>. 37<br>. 37<br>. 38<br>. 38                                                                                 |
| 9<br>10<br>11 | マウス<br>ログ<br>10.1<br>10.2<br>10.3<br>10.4<br>10.5<br>時刻記<br>11.1<br>11.2                                          | 8.5.2<br>で画面操<br>使のの<br>ロググファ・<br>10.4.1<br>10.4.2<br>定<br>で<br>した<br>で<br>で<br>で<br>で<br>で<br>で<br>で<br>で<br>の<br>で<br>で<br>で<br>で<br>で<br>で<br>で<br>で<br>の<br>で<br>で<br>の<br>で<br>で<br>の<br>で<br>の<br>つ<br>で<br>の<br>つ<br>で<br>の<br>つ<br>で<br>の<br>つ<br>で<br>の<br>つ<br>つ<br>で<br>の<br>つ<br>て<br>の<br>つ<br>て<br>の<br>の<br>の<br>の<br>の<br>の<br>の<br>の<br>の<br>の<br>の<br>つ<br>の<br>の<br>の<br>つ<br>つ<br>つ<br>つ | 画面<br>作<br>                                                                                                    | . 33<br>. 34<br>. 35<br>. 35<br>. 35<br>. 35<br>. 35<br>. 35<br>. 37<br>. 37<br>. 37<br>. 37<br>. 38<br>. 38<br>. 38                                                         |
| 9<br>10<br>11 | マウス<br>ログ<br>10.1<br>10.2<br>10.3<br>10.4<br>10.5<br>時刻認<br>11.1<br>11.2<br>AI モラ                                 | 8.5.2<br>で画面操<br>使用する<br>ロググファ・<br>10.4.1<br>10.4.2<br>注定する<br>現在更み                                                                                                    | <ul> <li>画面</li> <li>作</li> <li>前に</li> <li>レと高速ブロック転送</li> <li>イルの書式</li> <li>ログ要因</li> <li>ブロック転送データ</li> <li>ボータ</li> <li>ボータの読み書き</li> </ul>                                                 | . 33<br>. 34<br>. 35<br>. 35<br>. 35<br>. 35<br>. 35<br>. 35<br>. 36<br>. 37<br>. 37<br>. 37<br>. 37<br>. 37<br>. 38<br>. 38<br>. 38                                         |
| 9<br>10<br>11 | マウス<br>ログ<br>10.1<br>10.2<br>10.3<br>10.4<br>10.5<br>時刻割<br>11.1<br>11.2<br>AI モラ<br>12.1                         | 8.5.2<br>で<br>し<br>し<br>し<br>し<br>し<br>し<br>し<br>し<br>し<br>し<br>し<br>し<br>し<br>し<br>し<br>し<br>し<br>し                                                                                                    | <ul> <li>画面</li> <li>作</li> <li>前に</li> <li>可グ要因</li> <li>ブロック転送データ</li> <li>前に</li> <li>寺を設定</li> <li>データの読み書き</li> <li>前に</li> </ul>                                                           | . 33<br>. 34<br>. 35<br>. 35<br>. 35<br>. 35<br>. 35<br>. 35<br>. 37<br>. 37<br>. 37<br>. 37<br>. 37<br>. 37<br>. 38<br>. 38<br>. 38<br>. 38<br>. 39<br>. 39                 |
| 9<br>10<br>11 | マウス<br>ログ<br>10.1<br>10.2<br>10.3<br>10.4<br>10.5<br>時刻割<br>11.1<br>11.2<br>AI モラ<br>12.1<br>12.2                 | 8.5.2<br>でで使口ロロロロロロロロロロロロロロロロロロロロロロロロロロロロロロロロロロロ                                                                                                    | □□□<br>作<br>…前に                                                                                                    | . 33<br>. 34<br>. 35<br>. 35<br>. 35<br>. 35<br>. 35<br>. 35<br>. 37<br>. 37<br>. 37<br>. 37<br>. 37<br>. 37<br>. 37<br>. 38<br>. 38<br>. 38<br>. 38<br>. 39<br>. 39<br>. 40 |
| 9<br>10<br>11 | マウス<br>ログ<br>10.1<br>10.2<br>10.3<br>10.4<br>10.5<br>時刻記<br>11.1<br>11.2<br>AI モラ<br>12.1<br>12.2<br>12.3         | 8.5.2<br>でで使口ロロロロロロロロロロロロロロロロロロロロロロロロロロロロロロロロロロロ                                                                                                    | <ul> <li>□□</li> <li>作</li> <li>前に</li> <li>□グ要因</li> <li>ブロック転送データ</li> <li>前に</li> <li>-データの読み書き</li> <li>前に</li> <li>-の重みデータを吸い出す</li> <li>-の重みデータを書き込む</li> </ul>                            | . 33<br>. 34<br>. 35<br>. 35<br>. 35<br>. 35<br>. 35<br>. 35<br>. 37<br>. 37<br>. 37<br>. 37<br>. 37<br>. 37<br>. 37<br>. 37                                                 |
| 9<br>10<br>11 | マウス<br>ログ<br>10.1<br>10.2<br>10.3<br>10.4<br>10.5<br>時刻記<br>11.1<br>11.2<br>AI モラ<br>12.1<br>12.2<br>12.3<br>12.4 | 8.5.2<br>で<br>使ロロロロロロロロロロロロロロロロロロロロロロロロロロロロロロロロロロロ                                                                                                    | <ul> <li>画面</li> <li>作</li> <li>前に</li> <li>ゴロック転送</li> <li>ブク要因</li> <li>ブロック転送データ</li> <li>前に</li> <li>赤を設定</li> <li>データの読み書き</li> <li>前に</li> <li>の重みデータを吸い出す</li> <li>の重みデータを書き込む</li> </ul> | . 33<br>. 34<br>. 35<br>. 35<br>. 35<br>. 35<br>. 37<br>. 37<br>. 37<br>. 37<br>. 37<br>. 37<br>. 37<br>. 37                                                                 |

|    | 12.4.2   | 書式              | . 42 |
|----|----------|-----------------|------|
|    | 12.4.3   | 重みデータの書き込みキャンセル | . 42 |
| 13 | 使用しているソフ | ・トウェア           | . 43 |
| 14 | 商標       |                 | . 44 |
| 15 | 改訂履歴     |                 | . 45 |

# 1 ソフトウェアバージョンと取扱説明書

- ・AIVibrationInferenceHost.exeのバージョンに応じて取扱説明書は異なります。
   「AIVibrationInferenceHost.exe 取扱説明書ソフトウェアバージョン対応表」を御覧になって、本資料がお使いのソフトウェアバージョンに対応したドキュメントかどうかご確認ください。
- ソフトウェアバージョンは AIVibrationInferenceHost.exe のプロパティから確認できます。

# 2 概要

この製品は DT-EBML63Q2557 付属の PC ソフト「AIVibrationInferenceHost.exe」です。 AIVibrationInference と併せて使用します。

# 2.1 用語

| 項目                   | 説明                                             |
|----------------------|------------------------------------------------|
| AIVibrationInference | DT-EBML63Q2557 に書き込まれている評価用ソフト                 |
| 高速リアルタイム転送           | AIVibrationInference からセンサーのデータを取得する機能         |
| 高速ブロック転送             | AIVibrationInference から AI の入力(FFT データ)と AI の出 |
|                      | 力(異常度)を取得する機能                                  |

# 3 使用目的

AIVibrationInference と併せて DT-EBML63Q2557 の評価を行います。

# 3.1 AIVibrationInferenceHost.exe で実現できること

●AIVibrationInference が学習推論機能使用中の場合

- ・高速リアルタイム転送
- ・高速ブロック転送
- ●AIVibrationInference が学習推論機能使用中でない場合
  - ・AIVibrationInferenceの設定を変更する。
  - ・AIVibrationInference で保存したログを吸い上げる。
  - ・AIVibrationInference に対して現在時刻を設定する。
  - ・AIVibrationInference に対して AI の重みデータを読み書きする。

# 4 動作環境

以下の環境で動作を確認しています。

動作確認済み環境以外では動作が重くなる可能性があります。

| 項目                  | 説明                  |  |
|---------------------|---------------------|--|
| OS Windows11 64-bit |                     |  |
| CPU                 | Intel corei5 12世代以降 |  |
| RAM                 | 16GB 以上             |  |
| ランタイムソフトウェア         | .Net8.0-windows     |  |

# 5 起動

# 5.1 ケーブル

DT-EBML63Q2557の左側のUSBコネクタにUSBケーブルを接続します。

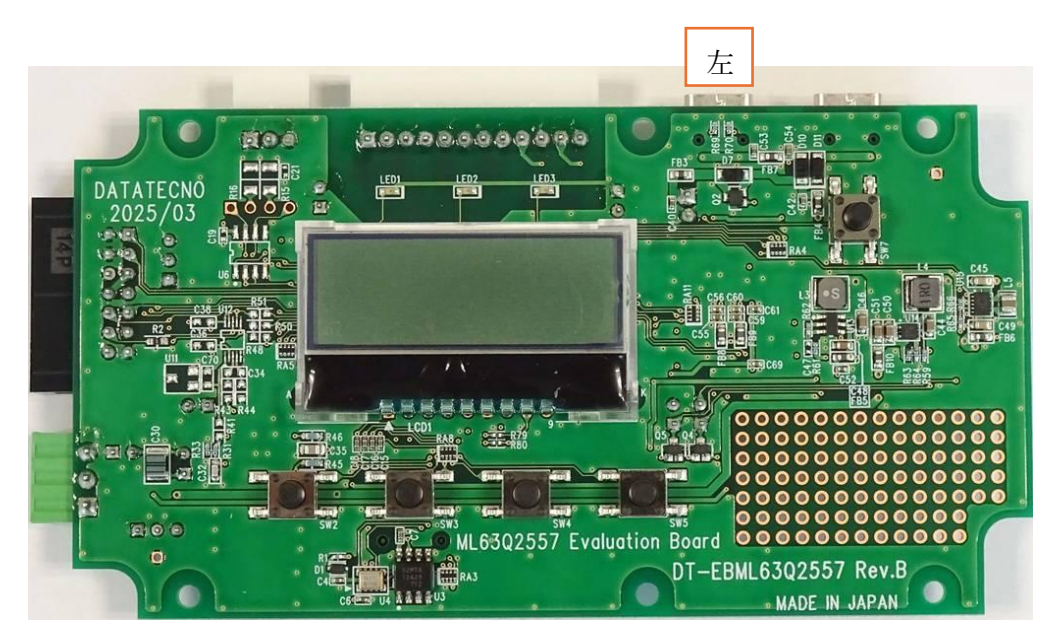

# 5.2 アプリを起動

AIVibrationInferenceHost.exe をダブルクリックすると起動します。

| ■ AI振動推論装置          | - 🗆 X                                                                   |
|---------------------|-------------------------------------------------------------------------|
| リアルタイム転送 推論 設定      |                                                                         |
|                     | スケーリング<br>X軸<br>分析5000個<br>の<br>最新5000個<br>の<br>数新10000個<br>Y軸<br>32767 |
| 60 -                |                                                                         |
| 40 -<br>-<br>-<br>- |                                                                         |
|                     | -32768                                                                  |
| v                   |                                                                         |
| CSV保存ファイル名          | ☑ ファイル保存                                                                |
| CSV保存フォルダ           | フォルダー選択                                                                 |
| 0.0%                | License                                                                 |

ランタイムソフトウェアが PC に入っていない場合は以下に進みます。

# 5.3 ランタイムソフトウェアインストール

ランタイムソフトウェアが PC にインストールされていないと以下の表示が出ます。 「Download it now」をクリックしてランタイムソフトウェアをインストールします。 AlVibrationInferenceHost.exe

 $\times$ 

You must install or update .NET to run this application.

→ Download it now You will need to run the downloaded installer

> 詳細の表示(D)

閉じる(C)

# 6 設定

AIVibrationInferenceの設定を変更すると様々な条件で評価ができます。

# 6.1 設定項目一覧

| 番号 (ID)  | 設定項目                     | 説明                                                                                                    | 設定範囲  | 初期値 |
|----------|--------------------------|----------------------------------------------------------------------------------------------------|-------|-----|
|          |                          | 入力ソース                                                                                                    |       |     |
| 0        | 入力ソース                    | 0: アナログセンサー入力。 1: MEMSセンサー入力。                                                                            | 0~1   | 1   |
|          |                          | アナログセンサー                                                                                                 |       | -   |
| 1        | アナログセンサーのサンプリング<br>周波数   | 7: 100Hz 8: 200Hz 9: 400Hz<br>10: 800Hz 11: 1,600Hz 12: 3,200Hz<br>13: 6,400Hz 14: 12,800Hz 15: 25,600Hz | 7~15  | 13  |
| 2        | アナログセンサーから入力する<br>データ数   | FFTを行わない場合は257以上は256に丸められます。<br>FFTを行う場合に2のN乗でないなら、その数より大きい2のN乗の<br>うち一番小さい数に調整します。                      | 1~512 | 512 |
| 3        | アナログセンサーゲイン              | bfloat16変換時の固定小数点の位置。                                                                                    | 0~15  | 8   |
| MEMSセンサー |                          |                                                                                                    |       |     |
| 4        | MEMSセンサーから入力する<br>データの種類 | 0: x軸、1: y軸、2: z軸                                                                                        | 0~2   | 2   |
| 5        | MEMSセンサーのサンプリング<br>周波数   | 7: 100Hz 8: 200Hz 9: 400Hz<br>10: 800Hz 11: 1,600Hz 12: 3,200Hz<br>13: 6,400Hz 14: 12,800Hz 15: 25,600Hz | 7~15  | 13  |
| 6        | MEMSセンサーから入力する<br>データ数   | FFTを行わない場合は257以上は256に丸められます。<br>FFTを行う場合に2のN乗でないなら、その数より大きい2のN乗の<br>うち一番小さい数に調整します。                      | 1~512 | 512 |
| 7        | MEMSセンサーゲイン              | bfloat16変換時の固定小数点の位置。                                                                                    | 0~15  | 12  |
| 8        | MEMSセンサー内蔵のLPF           | 0: ODR/9 1: ODR/2                                                                                        | 0~1   | 1   |
|          |                          | センサー共通                                                                                                   |       | •   |
| 9        | オーバーテップ                  | 0:なし 1:あり                                                                                                | 0~1   | 0   |

|    | Al                            |                                                                                                    |             |    |
|----|-------------------------------|----------------------------------------------------------------------------------------------------|-------------|----|
| 10 | FFTを行うか                       | 0: 行わない 1: 行う<br>FFTを行って得られるデータ数は、FFT結果の先頭から「センサー<br>から入力するデータ数の半分(FFTデータ数)」です。                                                                                                    | 0~1         | 1  |
| 11 | SKIP                          | FFTを行う場合にAIへ入力するデータ群の先頭から省くデータ数。<br>以下の計算式で有効なデータ数を求めてください。<br>SKIP可能な最大データ数 = FFTデータ数 - 1<br>FFTデータ数 = センサーから入力するデータ数の設定値 ÷ 2<br>※SKIP設定値がSKIP可能な最大データ数を超える場合は設定値は最<br>大データ数となります。 | 0~255       | 0  |
| 12 | 窓関数                           | 0: 窓関数をかけない 1: ハニング窓をかける                                                                                                    | 0~1         | 1  |
| 13 | 隠れ層ノード数                       | 隠れ層ノード数。                                                                                                    | 1~64        | 64 |
| 14 | 忘却率                           | 逐次学習時の忘却率。                                                                                                    | 0.000~1.000 | 1  |
| 15 | 活性化関数                         | 0: LINEAR 1: SIGMOID 2: RELU                                                                                                    | 0~2         | 1  |
| 16 | 損失関数                          | 0: MAE 1: MSE                                                                                                    | 0~1         | 1  |
| 17 | シード値                          | 重みαの疑似乱数のシード値。                                                                                                    | 1~32767     | 1  |
|    |                               | アプリ                                                                                                    |             |    |
| 18 | AIの動作モード                      | 0: 初期学習後推論のみ行う 1: 初期学習後逐次学習を行う                                                                                                    | 0~1         | 0  |
| 19 | 初期学習の回数                       | 初めて学習を行う時に学習する回数                                                                                                    | 1~65535     | 40 |
| 20 | 關值計算方法                        | 0: 学習、推論で出力した異常値の最大値<br>1: 学習、推論で出力した異常値の平均+3σ<br>2: ユーザーからの入力                                                                                                    | 0~2         | 2  |
| 21 | 外れ値の閾値                        | AIの学習時に極端な外れ値が入力されたとき、その時のデータでは<br>学習しない。                                                                                                    | 浮動小数点值      | 0  |
| 22 | FFT後のスペ <del>クトルを</del> 平均するか | 0:しない 1:する                                                                                                    | 0~1         | 0  |
| 23 | AIの学習・推論の間引き回数                | 0: 1/1 1: 1/2 2: 1/3                                                                                                    | 0~2         | 0  |
| 24 | 最後に1回だけ推論するか                  | 0:しない 1:する                                                                                                    | 0~1         | 0  |
| 25 | AIの異常値を平均する回数                 |                                                                                                    | 0~255       | 0  |
| 26 | 異堂度出力形式                       | 0: 偏差値出力 1: デジタル値出力                                                                                                    | 0~1         | 1  |
| 27 | 黄色警告閾値                        | 黄色警告を出力する異常値の閾値。                                                                                                    | 浮動小数点值      | 0  |
| 28 | 赤色警告閾値                        | 赤色警告を出力する異常値の閾値。<br>※黄色警告閾値以上の値を入力してください。                                                                                                    | 浮動小数点值      | 0  |
| 29 | 最大異常度                         | AIが出力する異常度の表示上の最大値。                                                                                                    | 浮動小数点值      | 1  |
| 30 | 警告ラッチモード                      | 異常度が閾値を越えた時のLCD表示のラッチ。<br>0: しない 1: 赤色警告と黄色警告をラッチする                                                                                                    | 0~1         | 0  |
| 31 | トグルモード                        | 0: しない 1: 学習と推論をトグル入力にする                                                                                                    | 0~1         | 0  |
| 32 | 高速リアルタイム転送                    | センサーから取得したデータをPCソフトへ送る。<br>0:しない 1:する                                                                                                    | 0~1         | 0  |
| 33 | 高速ブロック転送                      | AIへ入力するFFT結果、AIが出力する異常度をPCソフトへ送る。<br>0: しない 1: する                                                                                                    | 0~1         | 0  |
| 34 | ログ保存                          | 0: ログを取らない<br>1: 学習、推論終了時にログを取る<br>2: 1に加え、赤色警告検出時にもログを取る(一回の推論につき一度)<br>3: 2に加え、黄色警告検出時もログを取る(一回の推論につき一度)                                                                          | 0~3         | 0  |

## 6.2 注意

#### 6.2.1 設定値について

全ての設定値、全ての組み合わせが動作するわけではありません。

## 6.2.2 サポートしていない設定

グレーで塗られている設定項目(設定番号:9,18~26)は現在サポートしておりません。

## 6.2.3 センサーデータについて

センサーデータは符号付き 16bit で扱います。

## 6.2.4 アナログセンサーについて

AIVibrationInference はアナログセンサー入力に対応しています。アナログ入力はマイコンの 12bitADC を経由します。データを 16bit で扱うために左詰めし、下位 4bit は 0 になります。ADC 入力が 3.3V で最大値、0V で最小値を取ります。

#### 6.2.5 MEMS センサーの設定

AIVibrationInference は MEMS 加速度センサーKX134-1211 に対応しております。

| MEMS センサーの設定項目 | 設定値             | 設定変更可能か  |
|----------------|-----------------|----------|
| G-range        | $\pm 8$ g       | 不可       |
| 感度(16bit)      | 4096 counts/g   | 不可       |
| サンプリング周波数(ODR) | 100 ~ 25,600Hz  | 可        |
| センサー内蔵 LPF     | ODR/9 または ODR/2 | <u>म</u> |

その他詳細はローム株式会社の下記ドキュメントをご覧ください。

https://www.rohm.co.jp/products/sensors-mems/accelerometer-ics/kx134-1211-product

#### 6.2.6 センサーから入力するデータ数の設定

設定値の数分センサーから収集します。FFT 設定によって設定ルールが変わります。

●FFT 処理する場合

- ・最大値は 512 です。
- ・2のN乗の数にして下さい。

●FFT 処理しない場合

・最大値は256です。

## 6.2.7 センサーゲインの設定

収集した全てのセンサーデータのデータ形式を整数から浮動小数である bfloat16 へ変換し ます。変換する際に小数点の位置を設定します。この設定をセンサーゲインと呼んでいます。 小数点の位置を変えることでゲインを選択できます。

●具体例

ある瞬間で MEMS センサーから取得した値が 32767(2 進数で 011111111111111)だとし ます。ゲインの設定値を 12 にしていると以下の位置に小数点が付きます。

MEMS センサーのデジタル値: 0111 .11111111111

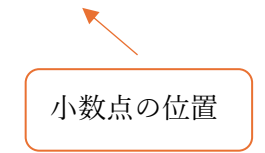

#### 6.2.8 FFT の設定

センサーデータを FFT 処理するかどうかを設定します。FFT の詳細は以下です。

| 項目               | 説明                          |
|------------------|-----------------------------|
| FFT ポイント数        | センサーから入力するデータ数と同じ           |
| FFT 処理後に得られるデータ数 | FFT ポイント数の半分                |
| FFT 処理後に得られるデータ  | FFT 結果の 0 番目から FFT 処理後に得られる |
|                  | データ数 -1まで                   |

## 6.2.9 AIの設定

設定番号 13~17 の詳細はローム株式会社の下記ドキュメントをご覧ください。 「Solist-AI™ Sim 異常検知対応版 クイックスタートガイド」P30 https://www.rohm.co.jp/products/micon/solist-ai/ml63q2500-group

# 6.2.10 AI の入力層データ数とSKIP 設定

AIの入力層データ数とは一度の AIの学習推論に使用するデータ数です。以下の設定から自動的に設定されます。

- ・センサーから入力するデータ数
- FFT
- SKIP

AI の入力層データ数は以下のように求めます。

|            | FFT 処理する        | FFT 処理しない      |
|------------|-----------------|----------------|
| AI 入力層データ数 | FFT データ数 - SKIP | センサーから入力するデータ数 |

# 6.2.11 AIの入力層データ数と出力層データ数

同じ数になります。

## 6.3 設定の読み書きを行う前に

#### 6.3.1 AIVibrationInference を起動

AIVibrationInference を起動します。学習推論機能使用中でないことを確認します。

#### 6.3.2 AIVibrationInferenceHost.exe を起動

AIVibrationInferenceHost.exe を起動します。

#### 6.3.3 COM ポートの選択

右上のコンボボックスから AIVibrationInference と通信するための COM ポートを選択し ます。COM ポートは1つ出てきます。他の機器を接続していて2つ以上出てくる場合は<u>デ</u> バイスマネージャーで COM ポートを確認をご覧ください。

| -                |                      |     |                                                                                                    |    |                             |                     | $ \neg $ |
|------------------|----------------------|-----|----------------------------------------------------------------------------------------------------|----|-----------------------------|---------------------|----------|
| 💽 AI振動推論         | 装置                   |     |                                                                                                    |    | -                           |                     | ×        |
| リアルタイム転送         | 推論 設定                |     |                                                                                                    | (  |                             |                     |          |
| 番号               | 名前                   | 設定値 | 詳細                                                                                                    |    |                             |                     | ~        |
| 0                | 入力ソース                | 1   | 0: アナログ入力 1: MEMSセンサー入力<br>設定範囲: 0-1                                                                              |    | <del>パラメーク</del><br>= 書い    | ,                   |          |
| 1                | アナログセンサーのサンプリング周波数   | 13  | 7: 100Hz 8: 200Hz 9: 400Hz<br>10: 800Hz 11: 1600Hz 12: 3200Hz<br>13: 6400Hz 14: 12800Hz 15: 25600Hz<br>設定範囲: 7-15 |    |                             | 一件<br>全件            |          |
| 2                | アナログセンサーから入力するデータ数   | 512 | FFTを行わない場合は257以上は256になります。<br>FFTを行う場合に2のN乗でない設定値だと近い2<br>設定範囲: 1-512                                             | σ  | - 読込                        | 一件                  |          |
| 3                | アナログセンサーゲイン          | 8   | bfloat16変換時の固定小数点の位置。<br>設定範囲: 0-15                                                                               |    |                             | 全件                  |          |
| 4                | MEMSセンサーから入力するデータの種類 | 2   | 0: x軸、1: y軸、2: z軸<br>設定範囲: 0-2                                                                                    |    |                             | 旭にリセッ               |          |
| 5                | MEMSセンサーのサンプリング周波数   | 13  | 7: 100Hz 8: 200Hz 9: 400Hz<br>10: 800Hz 11: 1600Hz 12: 3200Hz<br>13: 6400Hz 14: 12800Hz 15: 25600Hz<br>設定範囲: 7-15 |    | <u>重</u> の) =<br>ファイ<br>ファ・ | ノ<br>ルから設り<br>イルへ吸出 | Ē        |
| 6                | MEMSセンサーから入力するデータ数   | 512 | FFTを行わない場合は257以上は256になります。<br>FFTを行う場合に2のN乗でない設定値だと、近い<br>設定範囲: 1-512                                             | 12 | ログデータ<br>ファ・                | /<br>イルへ吸出          | 4        |
| 7                | MEMSセンサーゲイン          | 12  | bfloat16変換時の固定小数点の位置。<br>設定範囲: 0-15                                                                               |    | 日時設定                        | ここで 日時を設            | ÷        |
| 8                | MEMSセンサー内蔵のLPF       | 1   | 0: ODR/9 1: ODR/2<br>設定範囲: 0-1                                                                                    |    | - 37.1±                     | 山町で12.              |          |
| Lo<br>CSV保存ファイル4 | L+ nºe               |     |                                                                                                    |    | 」<br>ファイル保                  | 存                   |          |
| CSV保存フォルダ        |                      |     |                                                                                                    |    | フォル                         | /ダー選択               |          |
| 0.0%             | 6                    |     |                                                                                                    |    |                             | Li                  | cense    |

# 6.3.4 デバイスマネージャーで COM ポートを確認

デバイスマネージャーの「ポート(COM と LPT)」の「USB Serial Port」を確認します。 その中のプロパティを確認して、「場所: USB Serial Convert B」となっている COM ポート を確認します。

| COM ポート               |                        |   |    |
|-----------------------|------------------------|---|----|
| 全般<br>ポートの設定<br>ドライバー | - 詳細 イベント              |   |    |
| ごパノフの無格。              | the k (COM K LIDT)     |   |    |
| アバイズの裡類:<br>製造元:      |                        |   |    |
| 場所:                   | USB Serial Converter B |   |    |
| デバイスの状態               |                        |   | 場所 |
| このデバイスは正常に動作して        | ています。                  | • |    |
|                       |                        |   |    |
|                       |                        |   |    |
|                       |                        | Ŧ |    |
|                       |                        |   |    |

## 6.3.5 COM ポートが出てこない

AIVibraitonInferenceHost.exe を起動した後に AIVibrationInference を起動すると、COM ポートは認識できません。必ず AIVibrationInference を先に起動してください。

## 6.4 設定の読み込み

「読込」を行うと AIVibrationInference の設定を読み込めます。

#### 6.4.1 一件読込

一件ボタンを押すと AIVibrationInference の設定を一件読み込めます。

- 1. 読み込みたい設定の番号をクリックして青色にします。
- 2. 青色になった番号の設定を一件ボタンを押して読み込みます。

 $\square$ 

- 3. 正常に読み込めると画面下部に読み込んだ設定の番号(ID)と値(Value)が表示されます。
- 4. 読み込んだ番号の設定値の表示も変わります。

| 番号                       | 名前                   | 設定値 | 詳細                                                                                                    | COM4                                                                                                    |
|--------------------------|----------------------|-----|----------------------------------------------------------------------------------------------------|----------------------------------------------------------------------------------------------------|
| 0                        | እ <u></u> <u> </u>   | 1 🚽 | 0: アナログ入力 1: MEMSセンサー入力<br>設定範囲: 0-1                                                                              | ^ パラメータ                                                                                                    |
| 1                        | アナログセンサーのサンプリング周波数   | 13  | 7: 100Hz 8: 200Hz 9: 400Hz<br>10: 800Hz 11: 1600Hz 12: 3200Hz<br>13: 6400Hz 14: 12800Hz 15: 25600Hz<br>設定範囲: 7-15 | □□□□□□□□□□□□□□□□□□□□□□□□□□□□□□□□□□□□                                                                                                    |
| 2                        | アナログセンサーから入力するデータ数   | 512 | FFTを行わない場合は257以上は256になります。<br>FFTを行う場合に2のN乗でない設定値だと近い20<br>設定範囲: 1-512                                            | 7. 読込 — — 件 (                                                                                                    |
| 3                        | アナログセンサーゲイン          | 8   | bfloat16変換時の固定小数点の位置。<br>設定範囲: 0-15                                                                               | 全任                                                                                                    |
| 4                        | MEMSセンサーから入力するデータの種類 | 2   | 0: x軸、1: y軸、2: z軸<br>設定範囲: 0-2                                                                                    | 一切期値にリセット                                                                                                    |
| 5                        | MEMSセンサーのサンプリング周波数   | 13  | 7: 100Hz 8: 200Hz 9: 400Hz<br>10: 800Hz 11: 1600Hz 12: 3200Hz<br>13: 6400Hz 14: 12800Hz 15: 25600Hz<br>設定範囲: 7-15 | エージョン エージョン ニー ニー ニー ニー ニー ニー ニー ニー ニー ニー ニー ニー ニー |
| 6                        | MEMSセンサーから入力するデータ数   | 512 | FFTを行わない場合は257以上は256になります。<br>FFTを行う場合に2のN乗でない設定値だと、近い<br>設定範囲: 1-512                                             | 2<br>2<br>ファイルへ吸出                                                                                                    |
| 7                        | MEMSセンサーゲイン          | 12  | bfloat16変換時の固定小数点の位置。<br>設定範囲: 0-15                                                                               | 日時設定                                                                                                    |
| 8                        | MEMSセンサー内蔵のLPF       | 1   | 0: ODR/9 1: ODR/2<br>設定範囲: 0-1                                                                                    |                                                                                                    |
| ∽<br>SV保存ファ <sup>,</sup> | + /*=<br>イル名         | l   |                                                                                                    | <br>] ✔ ファイル保存                                                                                                    |
| SV保存フォ                   | แต่                  |     |                                                                                                    | フォルダー選択                                                                                                    |

## 6.4.2 全件読込

全件ボタンを押すと AIVibrationInference の設定を全件読み込めます。

1. 全件ボタンを押して設定を読み込みます。

2

- 2. 正常に読み込めると画面下部に読み込んだ設定の番号(ID)と値(Value)が表示されます。
- 3. 読み込んだ番号の設定値の表示も変わります。

| 番号       名前       設定値       筆棚       COM4       COM4         0       入カソース       1       1       27 107 入力 1: MEMSセンサー入力<br>動定範囲: 0-1       7       7       7       7       13       7       100 H2 8: 200 Hz 9: 400 Hz<br>10: 800 Hz 11: 1600 Hz 12: 3200 Hz<br>10: 800 Hz 11: 1600 Hz 12: 3200 Hz<br>10: 800 Hz 11: 1280 0Hz 15: 2560 0Hz<br>10: 800 Hz 11: 1280 0Hz 15: 2560 0Hz<br>10: 800 Hz 11: 1280 0Hz 15: 2560 0Hz<br>10: 800 Hz 11: 1280 0Hz 15: 2560 0Hz<br>10: 800 Hz 11: 1280 Hz 15: 2560 0Hz<br>10: 800 Hz 11: 100 Hz 12: 3200 Hz<br>10: 800 Hz 11: 100 Hz 12: 3200 Hz<br>10: 800 Hz 11: 100 Hz 12: 3200 Hz<br>10: 800 Hz 11: 1280 Hz 12: 3200 Hz<br>10: 800 Hz 11: 1280 Hz 12: 3200 Hz<br>10: 800 Hz 11 | リアルダイム転け | 送    推論    設定        |         |                                                                                                    |      |                      |          |
|----------------------------------------------------------------------------------------------------|----------|----------------------|---------|----------------------------------------------------------------------------------------------------|------|----------------------|----------|
| 0       入力ソース       1       C アナログ入力 1: MEMSセンサー入力<br>野定範囲: 0-1       パラメータ<br>普込         1       アナログセンサーのサンブリング周波数       13       7: 100Hz 8: 200Hz 9: 400Hz<br>10: 800Hz 11: 1600Hz 12: 3200Hz       ************************************                                                                                                    | 番号       | 名前                   | 設定値     | 詳細                                                                                                    | (    | COM4                 | ~        |
| 1       アナログセンサーのサンブリング周波数       13       7:100Hz 8: 200Hz 9: 400Hz      (+)         2       アナログセンサーから入力するデータ数       512       FTE行わない場合は257以上は256になります。<br>FTE行力場合に20N乗でない設定値だと近い20<br>設定範囲:1-512      (+)         3       アナログセンサーから入力するデータ数       512       FTE行力ない場合は257以上は256になります。<br>FTE行力場合に20N乗でない設定値だと近い20<br>設定範囲:1-512      (+)         4       MEMSセンサーから入力するデータの種類       2       な数、11:945,2:248<br>設定範囲:0-2       **       **         5       MEMSセンサーのサンブリング周波数       13       7:100Hz 8: 200Hz 15: 25600Hz<br>設定範囲:0-15       **       #         6       MEMSセンサーから入力するデータ数       512       FTE行力場合に20N乗でない設定値だと、近い2<br>設定範囲:1-512       #       #         7       MEMSセンサーから入力するデータ数       512       FTE行力場合に20N果でない設定値だと、近い2<br>設定範囲:1-515       #       #       #         6       MEMSセンサーから入力するデータ数       512       FTE行う場合に20N果でない設定値だと、近い2<br>設定範囲:1-512       #       #       #       #       #       #       #       #       #       #       #       #       #       #       #       #       #       #       #       #       #       #       #       #       #       #       #       #       #       #       #       #       #       #       #       #       #                                                                                                    | 0        | 入力ソース                | 1       | 0: アナログ入力 1: MEMSセンサー入力<br>設定範囲: 0-1                                                                              | ^ -/ | パラメーター               |          |
| 2       アナログセンサーから入力するデータ数       512       FTを行うねのい場合は257以上は256になります。<br>FTを行う場合に20N乗でない設定値だと近い20<br>影定範囲: 1-512       読込         3       アナログセンサーゲイン       8       日のat16変換時の固定小数点の位置。<br>影定範囲: 0-15       一件         4       MEMSセンサーから入力するデータの種類       2       Cx 細、1: y軸、2: 2軸<br>影定範囲: 0-2       初期値にリセット         5       MEMSセンサーのサンブリング周波数       13       7.106.800Hz 11: 1600Hz 12: 3200Hz<br>13: 6400Hz 14: 12800Hz 15: 25600Hz<br>影定範囲: 7-15       重みデータ         6       MEMSセンサーから入力するデータ数       512       FTを行わない場合は257以上は256になります。<br>FTを行う場合に20N乗でない設定値だと、近い2<br>影定範囲: 1-512       ログデータ         7       MEMSセンサーがら入力するデータ数       512       FTを行わない場合は257以上は256になります。<br>FTを行う場合に20N乗でない設定値だと、近い2<br>影定範囲: 0-15       日時設定         8       MEMSセンサーグイン       12       比のat16: 気換時の固定小数点の位置。<br>影定範囲: 0-15       日時設定         8       MEMSセンサー内蔵のLPF       1       C ODR/9 1: ODR/2<br>影定範囲: 0-15       日時設定         4       ・ビーニーゴ       *ビュ・+10       *ビュ・+10                                                                                                    | 1        | アナログセンサーのサンプリング周波数   | 13      | 7: 100Hz 8: 200Hz 9: 400Hz<br>10: 800Hz 11: 1600Hz 12: 3200Hz<br>13: 6400Hz 14: 12800Hz 15: 25600Hz<br>診定範囲: 7-15 |      | 日辺<br>一件<br>全件       |          |
| 3       アナログセンサーゲイン       8       日のat16変換時の固定小数点の位置。<br>野定範囲: 0-15         4       MEMSセンサーから入力するデータの種類       2       C x軸、1: y軸、2: z軸<br>野定範囲: 0-2         5       MEMSセンサーのサンプリング周波数       13       7: 100Hz 8: 200Hz 9: 400Hz<br>10: 800Hz 11: 1600Hz 12: 3200Hz<br>13: 6400Hz 14: 12800Hz 15: 25600Hz<br>野定範囲: 7-15       重みデータ         6       MEMSセンサーから入力するデータ数       512       FTを行わない場合は257以上は256になります。<br>ドTを行う場合に20N乗でない設定値だと、近い2<br>野定範囲: 1-512       ログデータ<br>ファイルへ吸出         7       MEMSセンサーグイン       12       Hoat16変換時の固定小数点の位置。<br>野定範囲: 0-15       日時設定<br>現在日時を設定         8       MEMSセンサー内蔵のLPF       1       C ODR/9 1: ODR/2<br>野定範囲: 0-1       日時設定                                                                                                    | 2        | アナログセンサーから入力するデータ数   | 512     | FTを行わない場合は257以上は256になります。<br>FTを行う場合に2のN乗でない設定値だと近い20.<br>設定範囲: 1-512                                             |      | 読込<br>一件             |          |
| 4       MEMSセンサーから入力するデータの種類       2       C:x軸、1:y軸、2:z軸<br>動定範囲:0-2         5       MEMSセンサーのサンプリング周波数       13       7:100Hz 8:200Hz 9:400Hz<br>10:800Hz 12:3200Hz<br>13:6400Hz 14:12800Hz 15:25600Hz<br>動定範囲:7-15       重みデータ         6       MEMSセンサーから入力するデータ数       512       FTEを行わない場合は257以上は256になります。<br>FTEで行う場合に20N乗でない設定値だと、近い2<br>動定範囲:1-512       ログデータ         7       MEMSセンサーゲイン       12       bfloot10変換時の固定小数点の位置。<br>動定範囲:0-15       日時設定         8       MEMSセンサー内蔵のLPF       1       C: ODR/9 1: ODR/2<br>動定範囲:0-1       日時<                                                                                                    | 3        | アナログセンサーゲイン          | 8       | bfloat16変換時の固定小数点の位置。<br>設定範囲: 0-15                                                                               |      | 全件                   |          |
| 5       MEMSセンサーのサンプリング周波数       13       7: 100Hz 8: 200Hz 9: 400Hz       7: 200Hz       7: 200Hz       7: 100Hz 8: 200Hz       7: 100Hz 12: 3200Hz       7: 100Hz 12: 3200Hz       10: 300Hz 12: 320Hz       10: 300Hz 12: 320Hz       10: 300Hz 12: 320Hz       10: 300Hz 12: 320Hz       10: 300Hz 12: 320Hz       10: 300Hz 12: 320Hz       10: 300Hz 12: 320Hz       10: 300Hz 12: 320Hz       10: 300Hz 12: 320Hz       10: 300Hz 12: 320Hz       10: 30Hz 12: 320Hz       10                                                                                                    | 4        | MEMSセンサーから入力するデータの種類 | 2       | 0: x軸、1: y軸、2: z軸<br>設定範囲: 0-2                                                                                    |      | 100 舟11回にり<br>香 みデータ | 271      |
| 6       MEMSセンサーから入力するデータ数       512       FTを行わない場合は257以上は256になります。<br>FTを行う場合に20N乗でない設定値だと、近い2<br>設定範囲: 1-512       ログデータ-<br>ファイルへ吸出         7       MEMSセンサーゲイン       12       theoat16変換時の固定小数点の位置。<br>設定範囲: 0-15       日時設定         8       MEMSセンサー内蔵のLPF       1       C ODR/9 1: ODR/2<br>設定範囲: 0-1       現在日時を設定         -       + パゴ       -       + パゴ                                                                                                    | 5        | MEMSセンサーのサンプリング周波数   | 13      | 7: 100Hz 8: 200Hz 9: 400Hz<br>10: 800Hz 11: 1600Hz 12: 3200Hz<br>13: 6400Hz 14: 12800Hz 15: 25600Hz<br>設定範囲: 7-15 |      | ファイルから<br>ファイルへり     | 設定<br>吸出 |
| 7     MEMSセンサーゲイン     12     Broat16変換時の固定小数点の位置。<br>設定範囲: 0-15     日時設定       8     MEMSセンサー内蔵のLPF     1     C ODR/9 1: ODR/2<br>設定範囲: 0-1     現在日時を設定                                                                                                    | 6        | MEMSセンサーから入力するデータ数   | 512     | FTを行わない場合は257以上は256になります。<br>FTを行う場合に2のN乗でない設定値だと、近い2<br>設定範囲: 1-512                                              |      | ログデータ<br>ファイルへり      | 吸出       |
| 8 MEMSセンサー内蔵のLPF 1 C ODR/9 1: ODR/2<br>静定範囲: 0-1 - + パーニーゴー - + パーニーゴー                                                                                                    | 7        | MEMSセンサーゲイン          | 12      | bfloat16変換時の固定小数点の位置。<br>設定範囲: 0-15                                                                               |      | 日時設定                 | ·設定      |
|                                                                                                    | 8        | MEMSセンサー内蔵のLPF       | 1       | c: ODR/9 1: ODR/2<br>設定範囲: 0-1                                                                                    |      | 1 SULT HAVE          | . BX.AL  |
|                                                                                                    | •        | + 109                | <u></u> | V +s1 a +11                                                                                                    |      |                      |          |

## 6.5 設定の書き込み

「書込」を行うと AIVibrationInference に設定を書き込めます。

#### 6.5.1 一件書込

4

一件ボタンを押すと AIVibrationInference に設定を一件書き込めます。

- 1. 書き込みたい設定の番号の設定値を書き換えます。
- 2. 書き込みたい設定の番号をクリックして青色にします。
- 3. 青色になった番号の設定を一件ボタンを押して書き込みます。
- 4. 正常に書き込めると画面下部に変更した設定の番号(ID)と値(Value)が表示されます。

| 番号        | 名前                   | 設定値 | 詳細                                                                                                    |   | COM4                     | ~           |   |
|-----------|----------------------|-----|----------------------------------------------------------------------------------------------------|---|--------------------------|-------------|---|
| 0 🤶 — — — | 入力ソース                | 0   | 0: アナログ入力 1: MEMSセンサー入力<br>設定範囲: 0-1                                                                              | ^ | パラメータ                    |             |   |
| 1         | アナログセンサーのサンプリング周波数   | 13  | 7: 100Hz 8: 200Hz 9: 400Hz<br>10: 800Hz 11: 1600Hz 12: 3200Hz<br>13: 6400Hz 14: 12800Hz 15: 25600Hz<br>設定範囲: 7-15 |   |                          | ' <b>4</b>  | ( |
| 2         | アナログセンサーから入力するデータ数   | 512 | FFTを行わない場合は257以上は256になります。<br>FFTを行う場合に2のN乗でない設定値だと近い20<br>設定範囲: 1-512                                            |   | -読込<br>                  | 件           |   |
| 3         | アナログセンサーゲイン          | 8   | bfloat16変換時の固定小数点の位置。<br>設定範囲: 0-15                                                                               |   | 全(                       | #           |   |
| 4         | MEMSセンサーから入力するデータの種類 | 2   | 0: x軸、1: y軸、2: z軸<br>設定範囲: 0-2                                                                                    |   | 101期1回に                  | .929F       |   |
| 5         | MEMSセンサーのサンプリング周波数   | 13  | 7: 100Hz 8: 200Hz 9: 400Hz<br>10: 800Hz 11: 1600Hz 12: 3200Hz<br>13: 6400Hz 14: 12800Hz 15: 25600Hz<br>設定範囲: 7-15 |   | 至め) - 9<br>ファイルカ<br>ファイル | 16設定<br>へ吸出 |   |
| 6         | MEMSセンサーから入力するデータ数   | 512 | FFTを行わない場合は257以上は256になります。<br>FFTを行う場合に2のN乗でない設定値だと、近い2<br>設定範囲: 1-512                                            |   | ログデータ<br>ファイル・           | ∖吸出         |   |
| 7         | MEMSセンサーゲイン          | 12  | bfloat16変換時の固定小数点の位置。<br>設定範囲: 0-15                                                                               |   | 日時設定                     | +z:沙宁       |   |
| 3         | MEMSセンサー内蔵のLPF       | 1   | 0: ODR/9 1: ODR/2<br>設定範囲: 0-1                                                                                    |   | - SULT H                 | TOBUL       |   |
| •         | + 10                 |     |                                                                                                    | ~ |                          |             | - |
| SV保存ファイ   | (儿名                  |     |                                                                                                    | ✓ | ファイル保存                   |             |   |

## 6.5.2 全件書込

全件ボタンを押すと AIVibrationInference に設定を全て書き込めます。

- 1. 全件読込ボタンを押して現在の設定を読み込みます。
- 2. 書き込みたい設定の設定値を変更します。
- 3. 全件書込ボタンを押して設定を書き込みます。
- 4. 正常に書き込めると画面下部に最後に書き込んだ設定の番号(ID)と値(Value)が表示されます。

| 番号       | 名前 (                 | 設定値 | 詳細                                                                                                    |    | COM4              |                     | ~             |
|----------|----------------------|-----|----------------------------------------------------------------------------------------------------|----|-------------------|---------------------|---------------|
| 0        | አ                    | 0   | 0: アナログ入力 1: MEMSセンサー入力<br>設定範囲: 0-1                                                                              | ^  | パラメータ             | 7                   |               |
| 1        | アナログセンサーのサンプリング周波数   | 13  | 7: 100Hz 8: 200Hz 9: 400Hz<br>10: 800Hz 11: 1600Hz 12: 3200Hz<br>13: 6400Hz 14: 12800Hz 15: 25600Hz<br>段定範囲: 7-15 |    |                   | 一件<br>全件            |               |
| 2        | アナログセンサーから入力するデータ数   | 512 | FTを行わない場合は257以上は256になります。<br>FTを行う場合に2のN乗でない設定値だと近い2の<br>設定範囲: 1-512                                              |    | ~読込 -             | 一件                  |               |
| 3        | アナログセンサーゲイン          | 8   | ofloat16変換時の固定小数点の位置。<br>設定範囲: 0-15                                                                               |    | 477 20            | 全件                  |               |
| 4        | MEMSセンサーから入力するデータの種類 | 2   | 0: x軸、1: y軸、2: z軸<br>設定範囲: 0-2                                                                                    |    | 一切期               | 旭にリセ                | 7             |
| 5        | MEMSセンサーのサンプリング周波数   | 13  | 7: 100Hz 8: 200Hz 9: 400Hz<br>10: 800Hz 11: 1600Hz 12: 3200Hz<br>13: 6400Hz 14: 12800Hz 15: 25600Hz<br>設定範囲: 7-15 |    | 里のアー<br>ファイ<br>ファ | ッ<br>(ルから設<br>イルへ吸) | 定<br>出        |
| 6        | MEMSセンサーから入力するデータ数   | 512 | FTを行わない場合は257以上は256になります。<br>FTを行う場合に2のN乗でない設定値だと、近い2<br>設定範囲: 1-512                                              |    | ログデータ<br>ファ       | 7<br>イルへ吸           | ŧ             |
| 7        | MEMSセンサーゲイン          | 12  | bfloat16変換時の固定小数点の位置。<br>設定範囲: 0-15                                                                               |    | 日時設定              | 定                   | 1 <del></del> |
| 8        | MEMSセンサー内蔵のLPF       | 1   | 0: ODR/9 1: ODR/2<br>設定範囲: 0-1                                                                                    |    | - SUIT            | . 니 바카엔 8)          |               |
| •        | + 114 =+             |     | h +1 +11                                                                                                    | ×. |                   |                     |               |
| SV保存ファイル | 名                    |     |                                                                                                    | ✓  | ファイル保             | 存                   |               |
| SV保存フォルタ | ĵ                    |     |                                                                                                    |    | 7+1               | ガー選択                | 1             |
|          |                      |     |                                                                                                    |    | 24/1              |                     | <u> </u>      |

## 6.6 初期値にリセット

2

初期値にリセットボタンを押すと AIVibrationInference の設定のリセットとログの削除を 行います。

#### 6.6.1 全てを初期値にリセット

AIVibrationInferenceの設定のリセット、ログの削除を行います。

- 1. 初期値にリセットボタンを押し、設定を初期化します。
- 2. 正常に初期化できると画面下部に「初期化成功」が表示されます。

| ○         入力ソース         ○         ○: アナログ入力 1: MEMSセンサー入力<br>設定範囲: 0-1         /: 「ラメータ<br>設定範囲: 0-1           1         アナログセンサーのサンブリング周波数         13         7: 100Hz 8: 200Hz 9: 400Hz<br>10: 800Hz 112: 1600Hz 12: 3200Hz<br>13: 6400Hz 14: 12800Hz 15: 25600Hz<br>設定範囲: 7-15         /: 「ラメータ<br>書込           2         アナログセンサーから入力するデータ数         512         FFTを行わない場合は257以上は256になります。<br>FFTを行う場合に200N乗でない設定値だと近い20<br>設定範囲: 0-15         /: 「一件           3         アナログセンサーゲイン         8         Mont16変換時の固定小数点の位置。<br>設定範囲: 0-15         /: 「回び日25200Hz<br>設定範囲: 0-15           4         MEMSセンサーから入力するデータの種類         2         0: x軸, 1: y軸, 2: z軸<br>設定範囲: 0-2         /: 「回び日25: 25600Hz<br>設定範囲: 0-15         # # データ           5         MEMSセンサーから入力するデータ数         13         7: 100Hz 8: 200Hz 9: 400Hz<br>10: 800Hz 11: 1200Hz 12: 3200Hz<br>13: 6400Hz 14: 1200Hz 15: 25600Hz<br>設定範囲: 7-15         # # データ           6         MEMSセンサーから入力するデータ数         512         FFTを行わない場合は257以上は256になります。<br>FFTを行わない場合は257以上は256になります。<br>FFTを行わない場合は257以上は256になります。<br>FFTを行わない場合は257以上は256になります。<br>FFTを行わない場合は257以上は256になります。<br>277/ルへ吸出         2<br>日均振定           7         MEMSセンサーケゲ/ン         12         bfoat16変換時の固定小数点の位置。<br>設定範囲: 0-15         日時設定           8         MEMSセンサーウ、 加え         1         0: ODR/9 1: ODR/2<br>設定範囲: 0-15         日時設定           8         MEMSセンサーウ、 加え         1         0: ODR/9 1: ODR/2<br>設定範囲: 0-15         日時設定 | 퐓号 | 名前                   | 設定値 | 詳細                                                                                                    |   | COM34 ~             |
|----------------------------------------------------------------------------------------------------|----|----------------------|-----|----------------------------------------------------------------------------------------------------|---|---------------------|
| 1       アナログセンサーのサンブリング周波数       13       7: 100Hz 8: 200Hz 9: 400Hz      (牛         2       アナログセンサーから入力するデータ数       512       FTE を行わない場合は257以上は256になります。<br>FTE を行わない場合は257以上は256になります。<br>FTE を行わない場合は257以上は256になります。<br>FTE を行わない場合は257以上は256になります。<br>サログセンサーゲイン       ************************************                                                                                                    | 0  | 入力ソース                | 0   | 0: アナログ入力 1: MEMSセンサー入力<br>設定範囲: 0-1                                                                              | ^ | パラメータ               |
| 2       アナログセンサーから入力するデータ数       512       FFTを行う場合は257以上は256になります。<br>FFTを行う場合に200N乗でない設定値だと近い20(<br>設定範囲:1-512       読込         3       アナログセンサーゲイン       8       bfloat16変換時の固定小数点の位置。<br>設定範囲:0-15       一件       全件         4       MEMSセンサーから入力するデータの種類       2       0: x軸、1: y軸、2: z軸<br>設定範囲:0-2       初期値にリセット         5       MEMSセンサーのサンプリング周波数       13       7: 100Hz 8: 200Hz 9: 400Hz<br>10: 6400Hz 14: 12800Hz 15: 25600Hz<br>設定範囲: 7-15       電みデータ         6       MEMSセンサーから入力するデータ数       512       FFTを行う場合は257以上は256になります。<br>FFTを行う場合は20N乗でない設定値だと、近い2<br>設定範囲: 1-512       ログデータ         7       MEMSセンサーから入力するデータ数       512       FFTを行う場合は257以上は256になります。<br>FFTを行う場合に20N乗でない設定値だと、近い2<br>設定範囲: 0-15       ログデータ         8       MEMSセンサーグイン       12       bfloat16変換時の固定小数点の位置。<br>設定範囲: 0-15       日時設定         8       MEMSセンサー内蔵のLPF       1       0: ODR/9 1: ODR/2<br>設定範囲: 0-15       日時設定                                                                                                    | 1  | アナログセンサーのサンプリング周波数   | 13  | 7: 100Hz 8: 200Hz 9: 400Hz<br>10: 800Hz 11: 1600Hz 12: 3200Hz<br>13: 6400Hz 14: 12800Hz 15: 25600Hz<br>設定範囲: 7-15 |   | <u>ー</u> 件<br>全件    |
| 3       アナログセンサーゲイン       8       bfloat16変換時の固定小数点の位置。<br>設定範囲: 0-15         4       MEMSセンサーから入力するデータの種類       2       0: x軸、1: y軸、2: z軸<br>設定範囲: 0-2       10: x軸、1: y軸、2: z軸<br>設定範囲: 0-2         5       MEMSセンサーのサンプリング周波数       13       7: 100Hz 8: 200Hz 9: 400Hz<br>10: 800Hz 11: 1600Hz 12: 3200Hz<br>13: 6400Hz 14: 1280Hz 15: 25600Hz<br>設定範囲: 7-15       重みデータ         6       MEMSセンサーから入力するデータ数       512       FFTを行う場合は257以上は256になります。<br>FFTを行う場合は20N乗でない設定値だと、近い2<br>設定範囲: 1-512       ログデータ         7       MEMSセンサーグイン       12       bfloat16変換時の固定小数点の位置。<br>設定範囲: 0-15       日時設定         8       MEMSセンサー内蔵のLPF       1       0: ODR/9 1: ODR/2<br>設定範囲: 0-15       日時設定                                                                                                    | 2  | アナログセンサーから入力するデータ数   | 512 | FFTを行わない場合は257以上は256になります。<br>FFTを行う場合に2のN乗でない設定値だと近い20.<br>設定範囲: 1-512                                           |   | - 読込 - 一件           |
| 4       MEMSセンサーから入力するデータの種類       2       0: x軸、1: y軸、2: z軸<br>設定範囲: 0-2         5       MEMSセンサーのサンプリング周波数       13       7: 100Hz 8: 200Hz 9: 400Hz<br>10: 800Hz 11: 1600Hz 12: 3200Hz<br>13: 6400Hz 14: 12800Hz 15: 25600Hz<br>設定範囲: 7-15       13         6       MEMSセンサーから入力するデータ数       512       FFTを行わない場合は257以上は256になります。<br>FFTを行う場合に20N乗でない設定値だと、近い2<br>設定範囲: 0-15       ログデータ         7       MEMSセンサーゲイン       12       bfloat16変換時の固定小数点の位置。<br>設定範囲: 0-15       日時設定         8       MEMSセンサー内蔵のLPF       1       0: ODR/9 1: ODR/2<br>設定範囲: 0-15       日時設定                                                                                                    | 3  | アナログセンサーゲイン          | 8   | bfloat16変換時の固定小数点の位置。<br>設定範囲: 0-15                                                                               |   |                     |
| 5       MEMSセンサーのサンプリング周波数       13       7: 100Hz 8: 200Hz 9: 400Hz       7: 100Hz 12: 3200Hz         10: 800Hz 11: 1600Hz 12: 3200Hz       13: 6400Hz 14: 12800Hz 15: 25600Hz       77/1//wgu         6       MEMSセンサーから入力するデータ数       512       FFTを行わない場合は257以上は256になります。<br>FFTを行う場合に20N乗でない設定値だと、近い2       70/データ         7       MEMSセンサーゲイン       12       bfloat16変換時の固定小数点の位置。<br>設定範囲: 0-15       77/1//wgu         8       MEMSセンサー内蔵のLPF       1       0: ODR/9 1: ODR/2       12                                                                                                    | 4  | MEMSセンサーから入力するデータの種類 | 2   | 0: x軸、1: y軸、2: z軸<br>設定範囲: 0-2                                                                                    |   | 10月11日にクビクト         |
| 6     MEMSセンサーから入力するデータ数     512     FFTを行わない場合は257以上は256になります。<br>FFTを行う場合に20N乗でない設定値だと、近い2<br>設定範囲:1-512     ログデータ-<br>ファイルへ吸出       7     MEMSセンサーゲイン     12     bfloat16変換時の固定小数点の位置。<br>設定範囲:0-15     日時設定・<br>現在日時を設定       8     MEMSセンサー内蔵のLPF     1     0: ODR/9 1: ODR/2<br>設定範囲:0-1     現在日時を設定                                                                                                    | 5  | MEMSセンサーのサンプリング周波数   | 13  | 7: 100Hz 8: 200Hz 9: 400Hz<br>10: 800Hz 11: 1600Hz 12: 3200Hz<br>13: 6400Hz 14: 12800Hz 15: 25600Hz<br>設定範囲: 7-15 |   | ファイルから設定<br>ファイルへ吸出 |
| 7     MEMSセンサーゲイン     12     bfloat16変換時の固定小数点の位置。<br>設定範囲: 0-15       8     MEMSセンサー内蔵のLPF     1     0: ODR/9 1: ODR/2<br>設定範囲: 0-1       0     1     0: ODR/9 1: ODR/2                                                                                                    | 6  | MEMSセンサーから入力するデータ数   | 512 | FFTを行わない場合は257以上は256になります。<br>FFTを行う場合に2のN乗でない設定値だと、近い2<br>設定範囲: 1-512                                            |   | ログデータ<br>ファイルへ吸出    |
| 8 MEMSセンサー内蔵のLPF 1 0: ODR/9 1: ODR/2<br>設定範囲: 0-1                                                                                                    | 7  | MEMSセンサーゲイン          | 12  | bfloat16変換時の固定小数点の位置。<br>設定範囲: 0-15                                                                               |   | 日時設定                |
|                                                                                                    | 8  | MEMSセンサー内蔵のLPF       | 1   | 0: ODR/9 1: ODR/2<br>設定範囲: 0-1                                                                                    |   | WIT H FULLAR        |
|                                                                                                    | •  | + 149                | ~   |                                                                                                    |   |                     |

## 6.6.2 ログのみ初期値にリセット

ログの削除のみ行います。

- 1. 全件読込ボタンを押し、現在の設定を読み込みます。
- 2. 初期値にリセットボタンを押し、設定を初期化します。
- 3. 正常に初期化できると画面下部に「初期化成功」が表示されます。
- 4. 全件書込ボタンを押して設定を書き込みます。
- 5. 正常に書き込めると画面下部に最後に書き込んだ設定の番号(ID)と値(Value)が表示されます。

| 番号      | 名前                                  | 設定値 | 詳細                                                                                                    |              | COM4                    |                     | v             |
|---------|-------------------------------------|-----|----------------------------------------------------------------------------------------------------|--------------|-------------------------|---------------------|---------------|
| 0       | እ <i></i> , አን-አ                    | 0   | 0: アナログ入力 1: MEMSセンサー入力<br>設定範囲: 0-1                                                                              | ^            | パラメーク                   | 7                   |               |
| 1       | アナログセンサーのサンプリング周波数                  | 13  | 7: 100Hz 8: 200Hz 9: 400Hz<br>10: 800Hz 11: 1600Hz 12: 3200Hz<br>13: 6400Hz 14: 12800Hz 15: 25600Hz<br>設定範囲: 7-15 |              |                         | 一件<br>全件            |               |
| 2       | アナログセンサーから入力するデータ数                  | 512 | FFTを行わない場合は257以上は256になります。<br>FFTを行う場合に2のN乗でない設定値だと近い2の<br>設定範囲: 1-512                                            |              | 読込                      | 一件                  |               |
| 3       | アナログセンサーゲイン                         | 8   | bfloat16変換時の固定小数点の位置。<br>設定範囲: 0-15                                                                               |              |                         | 全件                  |               |
| 4       | MEMSセンサーから入力するデータの種類                | 2   | 0: x軸、1: y軸、2: z軸<br>設定範囲: 0-2                                                                                    |              | <u>1</u> ()駅            | 山直にりて               |               |
| 5       | MEMSセンサーのサンブリング周波数                  | 13  | 7: 100Hz 8: 200Hz 9: 400Hz<br>10: 800Hz 11: 1600Hz 12: 3200Hz<br>13: 6400Hz 14: 12800Hz 15: 25600Hz<br>設定範囲: 7-15 |              | <u>重</u> の)<br>ファ<br>ファ | ノ<br>(ルから設<br>イルへ吸) | 定出            |
| 6       | MEMSセンサーから入力するデータ数                  | 512 | FFTを行わない場合は257以上は256になります。<br>FFTを行う場合に2のN乗でない設定値だと、近い2<br>設定範囲: 1-512                                            |              | ログデーク<br>ファ             | 9<br>イルへ吸:          | ±             |
| 7       | MEMSセンサーゲイン                         | 12  | bfloat16変換時の固定小数点の位置。<br>設定範囲: 0-15                                                                               |              | 日時設                     | 定<br>·口味丸記          | 1 <del></del> |
| 8       | MEMSセンサー内蔵のLPF                      | 1   | 0: ODR/9 1: ODR/2<br>設定範囲: 0-1                                                                                    |              | 27.11                   | . 니 바가신 83          |               |
| -       | <u> + n<sup>4</sup><sup>2</sup></u> |     |                                                                                                    |              |                         |                     |               |
| .SV保存ファ | 1ル名                                 |     |                                                                                                    | $\checkmark$ | ファイル保                   | 存                   |               |
| SV保存フォ  | ルダ                                  |     |                                                                                                    |              | フォル                     | /ダー選択               |               |
|         | 0.0% ID=34 Value=0 設定成功             |     |                                                                                                    |              |                         | L                   | .icense       |

# 6.7 AIVibrationInferenceの設定を更新するには

AIVibrationInference の設定変更は即座に反映されません。設定を有効にするには AIVibrationInference を再起動します。

# 7 高速リアルタイム転送

高速リアルタイム転送は AIVibrationInference からセンサーのデータを取得する機能です。 取得したデータを画面に表示したり、csv ファイルへ保存することができます。

## 7.1 使用する前に

高速リアルタイム転送機能を使用する前に設定項目を確認します。高速リアルタイム転送 を使用する設定になっていない場合は、使用する設定を書き込んで設定を更新します。

## 7.2 高速リアルタイム転送を行う

●高速リアルタイム転送開始

- 1. csv ファイルにデータを保存する場合「ファイルに保存」にチェックを入れます。 ファイルを入れるフォルダーを「フォルダー選択」から選択します。
- 2. 「開始」ボタンを押して測定をスタートします。
- 3. AIVibrationInference で推論機能を使用します。
- 4. 画面に波形が表示されます。

#### ●高速リアルタイム転送終了

- 5. AIVibrationInference で推論機能の使用を終了します。
- 測定中は「開始」ボタンが「停止」ボタンに変化します。「停止」ボタンを押すと測定を 終了できます。終了後は選択したフォルダーにデータを記録した csv ファイルが保存さ れます。

■ AI振動推論装置 – 🗆 X リアルタイム転送 推論 設定 スケーリング 100 X軸 ○ 最新5000個 ○ 最新10000個 ● 最新100000個 Vāt 80 32767 60 40 2,6 20 -32768 0 開始 1 CSV保存ファイル名 ✓ ファイル保存 CSV保存フォルダ フォルダー選択 0.0% License

#### 7.3 測定画面

## ●画面操作

画面操作はマウスで画面操作を参照ください。

#### ●スケーリング

X軸:画面に表示するデータ数を設定します。

Y軸:画面に表示するデータの最大値と最小値を設定します。

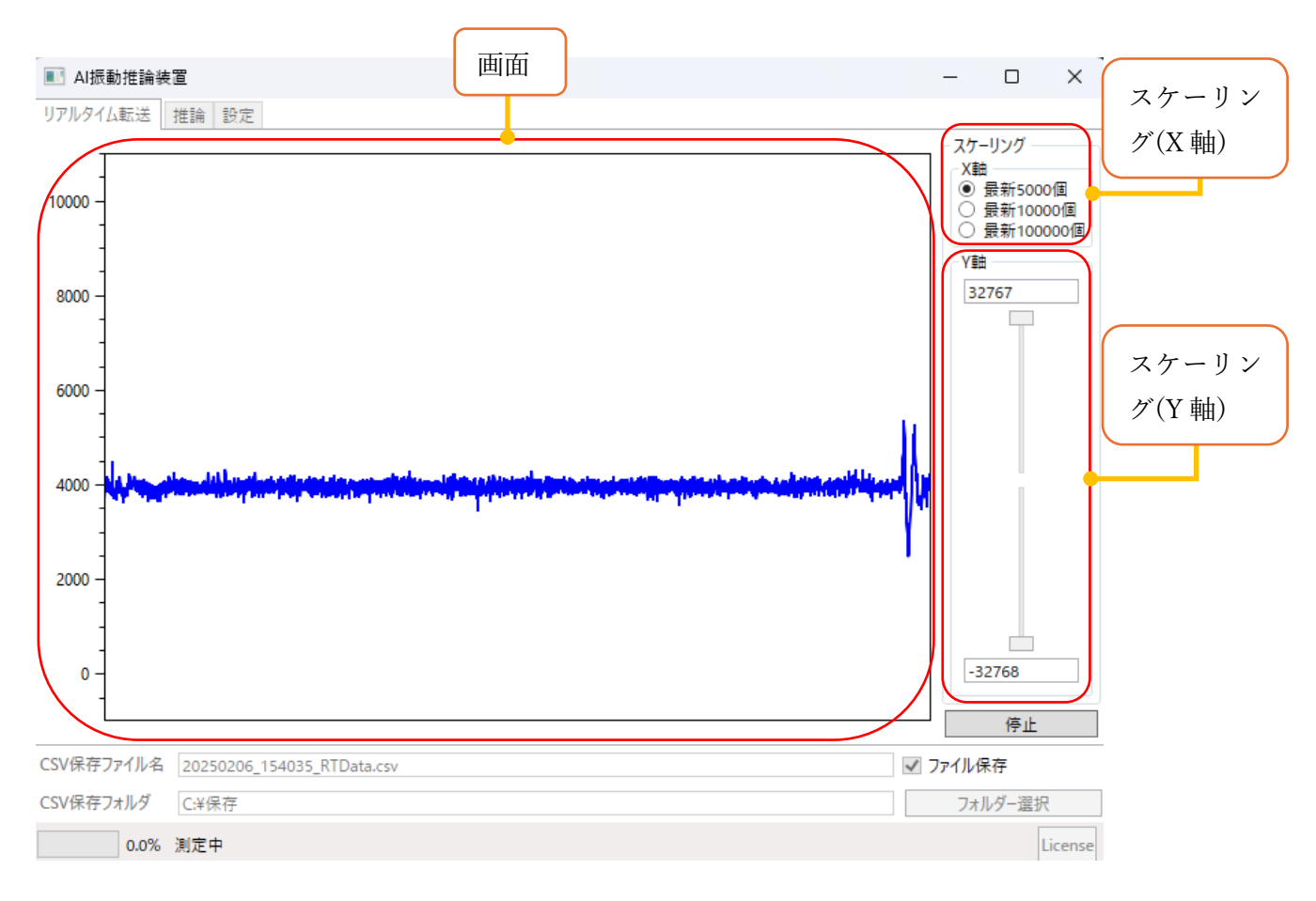

# 7.4 csv ファイルと書式

測定データは高速リアルタイム転送終了後に指定フォルダに保存されます。 ファイル名は[年月日\_時分秒\_RTData.csv]です。 Excel で開いた場合の書式は以下になります。

|   | А        |
|---|----------|
| 1 | センサーデータ1 |
| 2 | センサーデータ2 |
| 3 | センサーデータ3 |
| 4 | センサーデータ4 |

## 8 高速ブロック転送

高速ブロック転送は AI の入力(FFT データ)と AI の出力(異常度)を AIVibrationInference から取得する機能です。取得したデータを画面に表示したり、csv ファイルへ保存すること ができます。

## 8.1 使用する前に

高速ブロック転送機能を使用する前に設定項目を確認します。高速ブロック転送を使用す る設定になっていない場合は、使用する設定を書き込んで設定を更新します。

## 8.2 高速ブロック転送を行う

●高速ブロック転送開始

- 1. csv ファイルにデータを保存する場合「ファイルに保存」にチェックを入れます。 ファイルを入れるフォルダーを「フォルダー選択」から選択します。
- 2. 「開始」ボタンを押して測定をスタートします。
- 3. AIVibrationInference で学習または推論機能を使用します。
- 4. 画面に AI に入力した FFT データと AI が出力した異常度が表示されます。

●高速ブロック転送終了

- 5. AIVibrationInference で学習または推論機能の使用を終了します。
- 測定中は「開始」ボタンが「停止」ボタンに変化します。「停止」ボタンを押すと測定を 終了できます。終了後は選択したフォルダーにデータを記録した csv ファイルが保存さ れます。

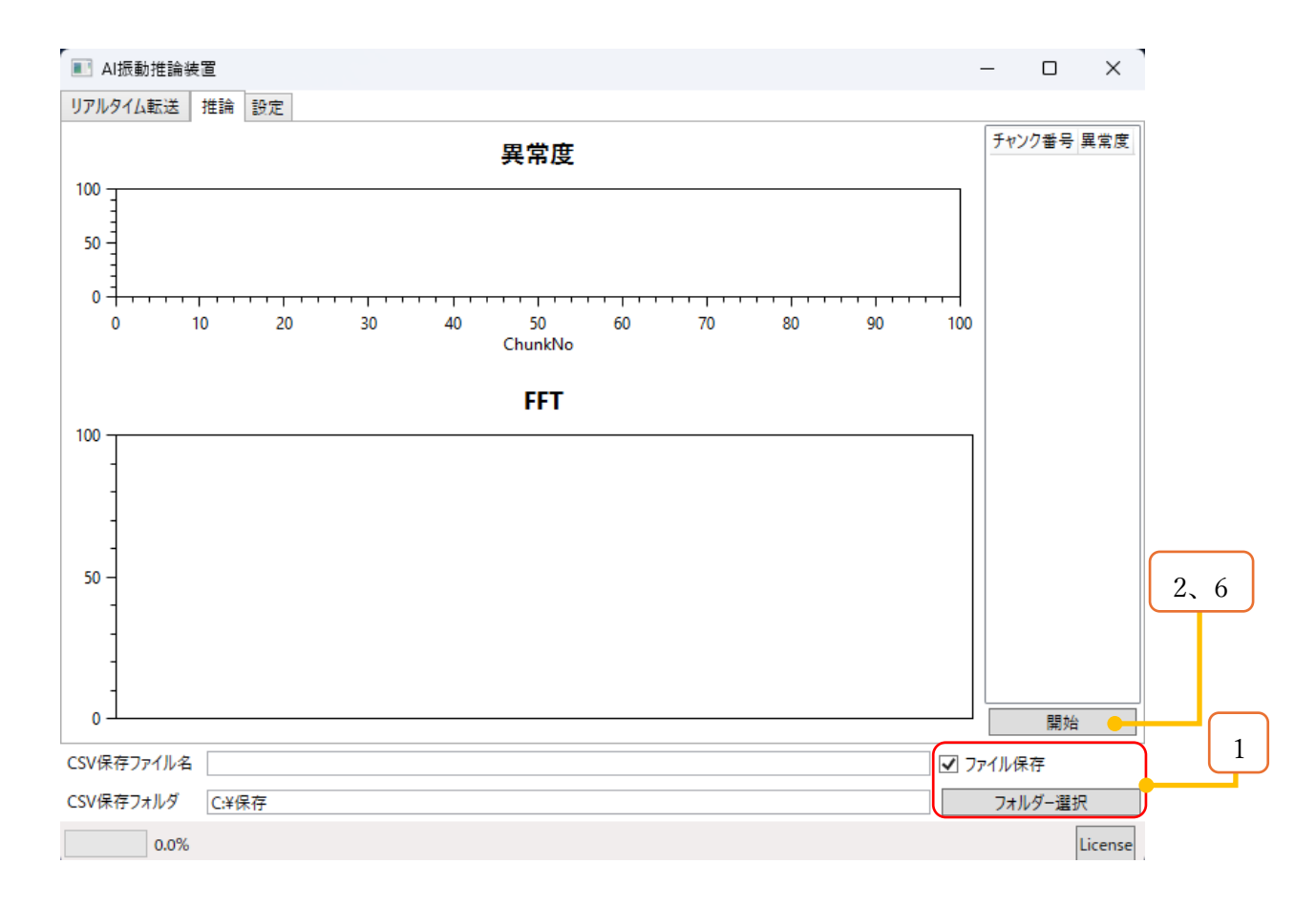

#### 8.3 測定画面

●画面操作

画面操作はマウスで画面操作を参照ください。

●チャンク番号と異常度と FFT

チャンク番号ごとに AI に入力した FFT データと AI が出力した異常度が表示されます。 異常度のグラフには異常度の推移が表示されます。

右の表のチャンク番号を押すと、その時の FFT データが表示されます。

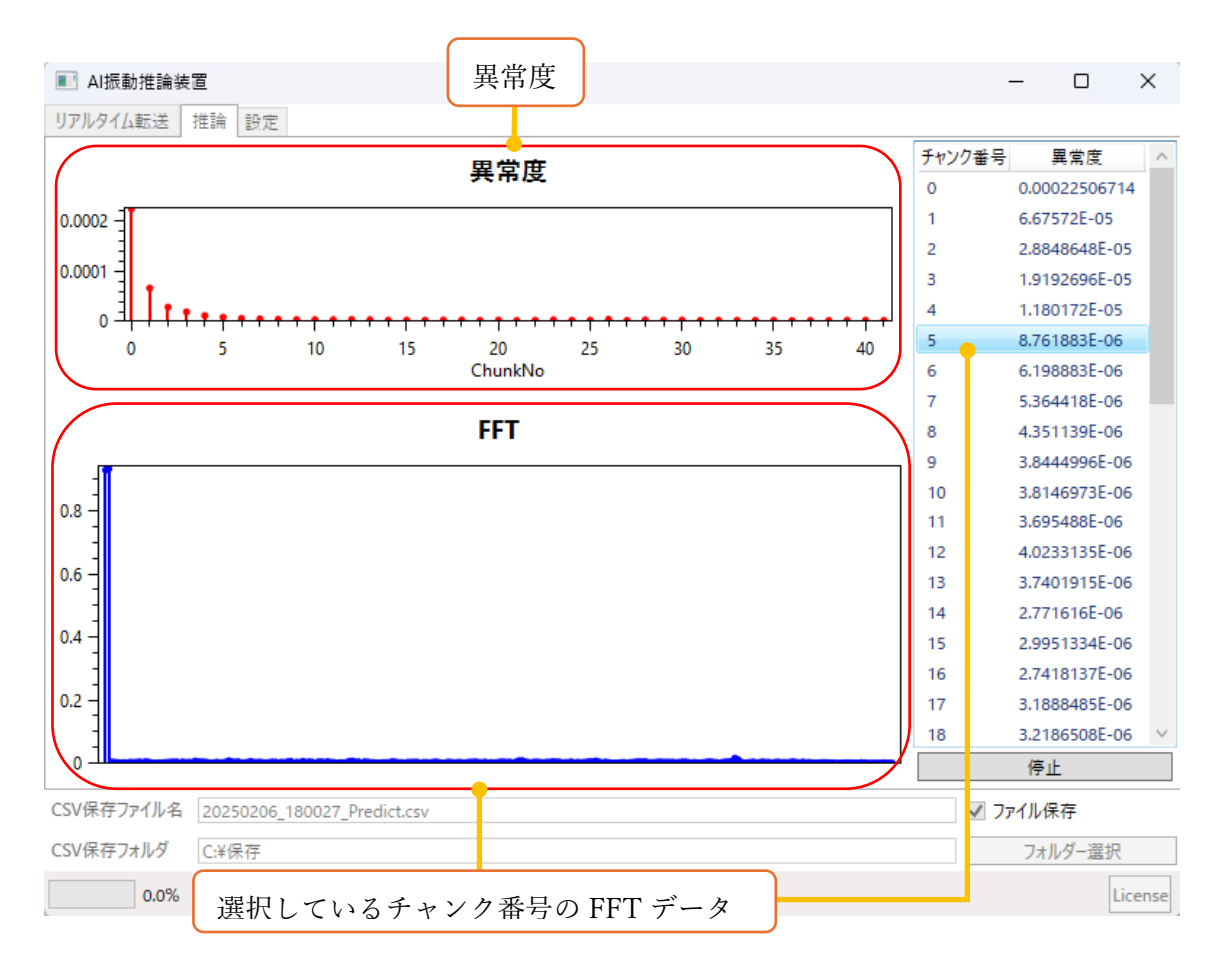

# 8.4 csv ファイル保存機能

測定データは高速ブロック転送終了後に指定フォルダに保存されます。 ファイル名は[年月日\_時分秒\_Predict.csv]です。

データ構造は以下になります。

| オフセット | データ                      |
|-------|--------------------------|
| 0     | チャンク番号                   |
| 1     | 予約済みアドレス(0)              |
| 2     | 予約済みアドレス(0)              |
| 3     | 予約済みアドレス(0)              |
| 4     | AI に入力した FFT データ(0 番目)   |
| 259   | AI に入力した FFT データ(255 番目) |
| 260   | AI が出力した異常度              |

Excel で開いた場合の書式は以下になります。

|   | А      | B~D      | E~IY     | IZ      |
|---|--------|----------|----------|---------|
| 1 | チャンク番号 | 予約済みアドレス | AI に入力した | AI が出力し |
|   |        |          | FFT データ  | た異常度    |

## 8.5 注意

## 8.5.1 FFT データ

・FFT を行わない設定で AIVibrationInference を動かすと、FFT データ値は0になります。

- ・画面には FFT データは最大 256 件表示されます。
  - ●具体例

センサーから入力するデータ数: 512

FFT データ: 256(FFT 結果の 0 番目(先頭)から 255 番目(半分-1)まで)

・画面や csv ファイルで確認できる FFT データの数は AI 入力層データ数ではありません。 FFT 処理後に得られるデータ数(FFT の設定)となります。

#### 8.5.2 画面

・画面に表示される FFT データや異常度は高速ブロック転送中は保持されます。一度測定 を終えて再度高速ブロック転送を開始すると前回の画面の表示は消えます。

# 9 マウスで画面操作

高速リアルタイム転送、高速ブロック転送画面はマウスで様々な操作が可能です。

| 項目        | 説明                     |
|-----------|------------------------|
| 画面移動      | 画面上でマウス右クリックでドラッグ      |
| スケール調整    | 画面上でマウスホイールを回転         |
| スケールを元に戻す | 画面上でマウスホイールダブルクリック     |
| 値チェック     | 画面の値を確認したい点の上でマウス左クリック |

#### 10 ログ

AIVibrationInference に保存されたログを吸い出すことができます。吸い出したデータは選択したフォルダへ csv ファイルとして保存されます。

#### 10.1 使用する前に

高速ブロック転送を使用する設定になっていること、学習推論機能使用中でないことを確認します。

#### 10.2 ログ吸出

- 1. ログデータファイルへ吸出ボタンを押して、吸い出したログを保存するフォルダを選択 します。フォルダを選択するとログ吸出しが始まります。
- ログ吸出しが完了すると画面下部に 「ログ保存 完了」と表示されます。
   ログを取得した件数とファイル保存した件数も表示されます。

| 号       | 名前                       | 設定値 | 詳細                                                                                                    | [        | COM34            |               | ~     |
|---------|--------------------------|-----|----------------------------------------------------------------------------------------------------|----------|------------------|---------------|-------|
| D       | 入力ソース                    | 1   | 0: アナログ入力 1: MEMSセンサー入力<br>設定範囲: 0-1                                                                              | ^        | パラメータ            |               |       |
| 1       | アナログセンサーのサンプリング周波数       | 13  | 7: 100Hz 8: 200Hz 9: 400Hz<br>10: 800Hz 11: 1600Hz 12: 3200Hz<br>13: 6400Hz 14: 12800Hz 15: 25600Hz<br>設定範囲: 7-15 |          |                  | 一件<br>全件      |       |
| 2       | アナログセンサーから入力するデータ数       | 512 | FFTを行わない場合は257以上は256になります。<br>FFTを行う場合に2のN乗でない設定値だと近い20.<br>設定範囲: 1-512                                           |          | ·読込              | 一件            |       |
| 3       | アナログセンサーゲイン              | 8   | bfloat16変換時の固定小数点の位置。<br>設定範囲: 0-15                                                                               |          | ᅒᅚᄫᆔᄱ            | 主件            |       |
| 4       | MEMSセンサーから入力するデータの種類     | 2   | 0: x軸、1: y軸、2: z軸<br>設定範囲: 0-2                                                                                    |          | 100月11<br>面 みデーム | 目にりせつ         |       |
| 5       | MEMSセンサーのサンプリング周波数       | 13  | 7: 100Hz 8: 200Hz 9: 400Hz<br>10: 800Hz 11: 1600Hz 12: 3200Hz<br>13: 6400Hz 14: 12800Hz 15: 25600Hz<br>設定範囲: 7-15 |          | 771)<br>771      | レから設)<br>ルへ吸出 | Ē     |
| 6       | MEMSセンサーから入力するデータ数       | 512 | FFTを行わない場合は257以上は256になります。<br>FFTを行う場合に2のN乗でない設定値だと、近い2<br>設定範囲: 1-512                                            |          | ログデータ<br>ファイ     | ルへ吸出          |       |
| 7       | MEMSセンサーゲイン              | 12  | bfloat16変換時の固定小数点の位置。<br>設定範囲: 0-15                                                                               |          | 日時設定             | ・             | ÷     |
| 8       | MEMSセンサー内蔵のLPF           | 1   | 0: ODR/9 1: ODR/2<br>設定範囲: 0-1                                                                                    |          | MIL              | 니 바닷 안 되었     |       |
| ^       | + n <sup>4</sup> P       |     |                                                                                                    | · ·      |                  |               |       |
| SV保存ファイ | (ル名                      |     |                                                                                                    | <b>v</b> | ファイル保存           | 7             |       |
| SV保存フォノ | 19                       |     |                                                                                                    |          | フォルク             | ダー選択          |       |
| 1       | 100.0% ログ保存 完了 取得0件 保存0件 |     |                                                                                                    |          |                  | Li            | cense |

## 10.3 ログ吸出しと高速ブロック転送

高速ブロック転送を使用する設定が反映されていない場合にログ吸出しを行おうとすると 画面下部にエラーメッセージが表示されます。その場合は、使用する前にをご覧ください。 💵 AI振動推論装置 \_ 

X

フォルダー選択

License

リアルタイム転送 推論 設定 設定値 番号 名前 詳細 COM34 0: アナログ入力 1: MEMSセンサー入力 0 入力ソース 1 パラメータ 設定範囲: 0-1 書込 1 アナログセンサーのサンプリング周波数 13 7: 100Hz 8: 200Hz 9: 400Hz 一件 10: 800Hz 11: 1600Hz 12: 3200Hz 13: 6400Hz 14: 12800Hz 15: 25600Hz 全件 設定範囲: 7-15 読込 アナログセンサーから入力するデータ数 512 FFTを行わない場合は257以上は256になります。 2 FFTを行う場合に2のN乗でない設定値だと近い2の 一件 設定範囲: 1-512 全件 3 アナログセンサーゲイン 8 bfloat16変換時の固定小数点の位置。 設定範囲: 0-15 初期値にリセット 4 MEMSセンサーから入力するデータの種類 2 0:x軸、1:y軸、2:z軸 設定範囲: 0-2 重みデータ MEMSセンサーのサンプリング周波数 5 13 7: 100Hz 8: 200Hz 9: 400Hz ファイルから設定 10: 800Hz 11: 1600Hz 12: 3200Hz 13: 6400Hz 14: 12800Hz 15: 25600Hz ファイルへ吸出 設定範囲: 7-15 FFTを行わない場合は257以上は256になります。 ログデータ MEMSセンサーから入力するデータ数 512 6 FFTを行う場合に2のN乗でない設定値だと、近い2 ファイルへ吸出 設定範囲: 1-512 bfloat16変換時の固定小数点の位置。 MEMSセンサーゲイン 7 12 日時設定 設定範囲: 0-15 現在日時を設定 8 MEMSセンサー内蔵のLPF 0: ODR/9 1: ODR/2 1 設定範囲: 0-1 + 10 -...-+ a +1 a +11 ☑ ファイル保存 CSV保存ファイル名

CSV保存フォルダ

100.0% ログ保存 失敗 ブロック読み出しコマンドのリザルトが受信できなかった。

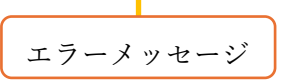

## 10.4 ログファイルの書式

ログファイルは指定フォルダに[年月日\_時分秒\_Log.csv]で出力されます。ログに記録され ている時刻は DT-EBML63Q2557 の RTC を参照します。 Excel で開いた場合の書式は以下になります。

|   | А           | В        | С         | ••• |
|---|-------------|----------|-----------|-----|
| 1 | ログ要因        |          |           |     |
| 2 | 年/月/日 時:分:秒 |          |           |     |
| 3 | センサーデータ1    | センサーデータ2 | センサーデータ 3 |     |
| 4 | ブロック転送      | ブロック転送   | ブロック転送    | ••• |
|   | データ1        | データ2     | データ3      |     |

#### 10.4.1 ログ要因

|      | END     | WarningRed | WarningYellow |
|------|---------|------------|---------------|
| ログ要因 | 学習・推論終了 | 赤色警告異常検知   | 黄色警告異常検知      |

## 10.4.2 ブロック転送データ

ブロック転送データ構造をご覧ください。

## 10.5 注意

- ・ログ要因が未使用または不正な値のログは出力しません。
- ・指定フォルダに同じファイル名が存在する場合は出力されません。
- ・一回の出力で同じファイル名ができる場合も、後から出力されるものは出力されません。
- ・ログは最大 10 件まで吸出しできます。
- ・ログが10件を超えると自動で一番古いログが上書きされます。
- ・ログを手動で削除する場合は初期値にリセットを行います。

## 11 時刻設定

現在日時を AIVibrationInference に設定することができます。

#### 11.1 使用する前に

AIVibrationInference が学習推論機能使用中でないことを確認します。

#### 11.2 現在日時を設定

1. 現在日時を設定ボタンを押すと、現在日時が AIVibrationInference に設定されます。

2. 正常に設定できると画面下部に日時が表示されます。

🔳 AI振動推論装置

| 番号        | 名前                                                | 設定値 | 詳細                                                                                                    |     | COM34 Y             |
|-----------|---------------------------------------------------|-----|----------------------------------------------------------------------------------------------------|-----|---------------------|
| 0         | <u>λ</u> , λ, λ, λ, λ, λ, λ, λ, λ, λ, λ, λ, λ, λ, | 1   | 0: アナログ入力 1: MEMSセンサー入力<br>設定範囲: 0-1                                                                              | ^   | パラメータ               |
| 1         | アナログセンサーのサンプリング周波数                                | 13  | 7: 100Hz 8: 200Hz 9: 400Hz<br>10: 800Hz 11: 1600Hz 12: 3200Hz<br>13: 6400Hz 14: 12800Hz 15: 25600Hz<br>設定範囲: 7-15 |     | 一件<br>全件            |
| 2         | アナログセンサーから入力するデータ数                                | 512 | FFTを行わない場合は257以上は256になります。<br>FFTを行う場合に2のN乗でない設定値だと近い2の<br>設定範囲: 1-512                                            |     | 読込<br><u> 一</u> 件   |
| 3         | アナログセンサーゲイン                                       | 8   | bfloat16変換時の固定小数点の位置。<br>設定範囲: 0-15                                                                               |     | 全件                  |
| 4         | MEMSセンサーから入力するデータの種類                              | 2   | 0: x軸、1: y軸、2: z軸<br>設定範囲: 0-2                                                                                    |     | 10月10にリセット          |
| 5         | MEMSセンサーのサンプリング周波数                                | 13  | 7: 100Hz 8: 200Hz 9: 400Hz<br>10: 800Hz 11: 1600Hz 12: 3200Hz<br>13: 6400Hz 14: 12800Hz 15: 25600Hz<br>設定範囲: 7-15 |     | マアイルから設定<br>ファイルへ吸出 |
| 6         | MEMSセンサーから入力するデータ数                                | 512 | FFTを行わない場合は257以上は256になります。<br>FFTを行う場合に2のN乗でない設定値だと、近い2<br>設定範囲: 1-512                                            | 2   | ログデータ<br>ファイルへ吸出    |
| 7         | MEMSセンサーゲイン                                       | 12  | bfloat16変換時の固定小数点の位置。<br>設定範囲: 0-15                                                                               |     | 日時設定                |
| 8         | MEMSセンサー内蔵のLPF                                    | 1   | 0: ODR/9 1: ODR/2<br>設定範囲: 0-1                                                                                    |     | 「元江山时を設た」           |
| •         | + 10P                                             |     | a tot a til                                                                                                    | 1 V |                     |
| CSV保存ファイル | 名                                                 |     |                                                                                                    | ✓   | ファイル保存              |
| CSV保存フォルダ |                                                   |     |                                                                                                    |     | フォルダー選択             |

 $\Box$   $\times$ 

License

\_

CSV保存フォルダ

2

日時 25/02/06 15:37:01 設定成功 0.0%

# 12 AI モデルの重みデータの読み書き

AIVibrationInferenceHost.exe から AIVibrationInference に向けて、AI モデルの重みデータの読み書きができます。

| 💽 AI振動推論  | 接置                   |     |                                                                                                    |                 | -                          |                      | ×      |
|-----------|----------------------|-----|----------------------------------------------------------------------------------------------------|-----------------|----------------------------|----------------------|--------|
| リアルタイム転送  | 推論 設定                |     |                                                                                                    |                 |                            |                      |        |
| 퐓号        | 名前                   | 設定値 | 詳細                                                                                                    |                 | COM34                      | 4                    | v      |
| 0         | 入力ソース                | 1   | 0: アナログ入力 1: MEMSセンサー入力<br>設定範囲: 0-1                                                                              | ^               | - パラメーク<br>- キン            | 9                    |        |
| 1         | アナログセンサーのサンプリング周波数   | 13  | 7: 100Hz 8: 200Hz 9: 400Hz<br>10: 800Hz 11: 1600Hz 12: 3200Hz<br>13: 6400Hz 14: 12800Hz 15: 25600Hz<br>設定範囲: 7-15 |                 |                            | 一件<br>全件             |        |
| 2         | アナログセンサーから入力するデータ数   | 512 | FFTを行わない場合は257以上は256になります。<br>FFTを行う場合に2のN乗でない設定値だと近い20<br>設定範囲: 1-512                                            |                 | - 読込 -                     | 一件                   |        |
| 3         | アナログセンサーゲイン          | 8   | bfloat16変換時の固定小数点の位置。<br>設定範囲: 0-15                                                                               |                 | +n #F                      | 全件                   |        |
| 4         | MEMSセンサーから入力するデータの種類 | 2   | 0: x軸、1: y軸、2: z軸<br>設定範囲: 0-2                                                                                    | $\left \right $ | 100 Att                    | 相目にワセン               |        |
| 5         | MEMSセンサーのサンブリング周波数   | 13  | 7: 100Hz 8: 200Hz 9: 400Hz<br>10: 800Hz 11: 1600Hz 12: 3200Hz<br>13: 6400Hz 14: 12800Hz 15: 25600Hz<br>設定範囲: 7-15 |                 | <u>呈</u> の) =<br>ファイ<br>ファ | ッ<br>(ルから設)<br>イルへ吸出 | 定<br>L |
| 6         | MEMSセンサーから入力するデータ数   | 512 | FFTを行わない場合は257以上は256になります。<br>FFTを行う場合に2のN乗でない設定値だと、近い2<br>設定範囲: 1-512                                            |                 | ログデーク<br>ファ                | タ<br>イルへ吸出           | Ц      |
| 7         | MEMSセンサーゲイン          | 12  | bfloat16変換時の固定小数点の位置。<br>設定範囲: 0-15                                                                               |                 | 日時設                        | 定<br>·口味を恐           | ÷      |
| 8         | MEMSセンサー内蔵のLPF       | 1   | 0: ODR/9 1: ODR/2<br>設定範囲: 0-1                                                                                    |                 | 57.11                      | . 山 바카엔 87           |        |
|           | + 141                |     |                                                                                                    |                 |                            |                      |        |
| CSV保存ファイル | 名                    |     |                                                                                                    | ✓               | ファイル保                      | 存                    |        |
| CSV保存フォルダ |                      |     |                                                                                                    |                 | フォル                        | /ダー選択                |        |
| 0.0       | %                    |     |                                                                                                    |                 |                            | Li                   | icense |

## 12.1 使用する前に

AIVibrationInference が学習推論機能使用中でないことを確認します。

#### 12.2 AIモデルの重みデータを吸い出す

ファイルへ吸出ボタンで AI モデルの重みデータの吸出しができます。

1. ファイルへ吸出ボタンを押して、吸い出すファイルを選択すると吸出しが始まります。 ファイルへ吸出ボタンを押すとキャンセルボタンへ変化します。

– 🗆 🗙

2. 画面下部に進捗が表示されます。

| - 107301EEBI0 34 EE |
|---------------------|
|---------------------|

2

| 番号     | 名前                   | 設定値 | 詳細                                                                                                    |              | COM34 ~                 |
|--------|----------------------|-----|----------------------------------------------------------------------------------------------------|--------------|-------------------------|
| )      | 入力ソース                | 1   | 0: アナログ入力 1: MEMSセンサー入力<br>設定範囲: 0-1                                                                              | ^            | パラメータ                   |
| I      | アナログセンサーのサンプリング周波数   | 13  | 7: 100Hz 8: 200Hz 9: 400Hz<br>10: 800Hz 11: 1600Hz 12: 3200Hz<br>13: 6400Hz 14: 12800Hz 15: 25600Hz<br>設定範囲: 7-15 |              | ■込<br>一件<br>全件          |
| 2      | アナログセンサーから入力するデータ数   | 512 | FFTを行わない場合は257以上は256になります。<br>FFTを行う場合に2のN乗でない設定値だと近い20<br>設定範囲: 1-512                                            |              | 読込<br>一件                |
| 3      | アナログセンサーゲイン          | 8   | bfloat16変換時の固定小数点の位置。<br>設定範囲: 0-15                                                                               |              | 全件                      |
| 4      | MEMSセンサーから入力するデータの種類 | 2   | 0: x軸、1: y軸、2: z軸<br>設定範囲: 0-2                                                                                    |              | 和コデータ                   |
| 5      | MEMSセンサーのサンブリング周波数   | 13  | 7: 100Hz 8: 200Hz 9: 400Hz<br>10: 800Hz 11: 1600Hz 12: 3200Hz<br>13: 6400Hz 14: 12800Hz 15: 25600Hz<br>設定範囲: 7-15 |              | マティルから設定<br>Cancel      |
| 6      | MEMSセンサーから入力するデータ数   | 512 | FFTを行わない場合は257以上は256になります。<br>FFTを行う場合に2のN乗でない設定値だと、近い2<br>設定範囲: 1-512                                            |              | <b>ログデータ</b><br>ファイルへ吸出 |
| 7      | MEMSセンサーゲイン          | 12  | bfloat16変換時の固定小数点の位置。<br>設定範囲: 0-15                                                                               |              | 日時設定                    |
| 3      | MEMSセンサー内蔵のLPF       | 1   | 0: ODR/9 1: ODR/2<br>設定範囲: 0-1                                                                                    |              | 祝任口时で設定                 |
| •      | + 149                | _   |                                                                                                    | Ť            |                         |
| V保存ファ  | <b>1</b> ル名          |     |                                                                                                    | $\checkmark$ | ファイル保存                  |
| SV保存フォ | ルダ                   |     |                                                                                                    |              | フォルダー選択                 |
|        |                      |     |                                                                                                    |              | 1.                      |

3. 吸出しが完了すると画面下部に「重みデータ取得・保存 成功」と表示されます。

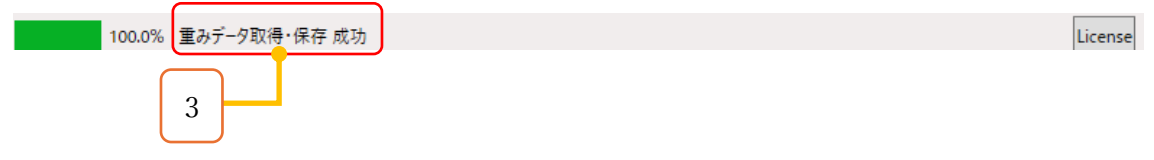

#### 12.3 AIモデルの重みデータを書き込む

ファイルへ設定ボタンで AI モデルの重みデータの書き込みができます。

- 1. ファイルへ設定ボタンを押して、書き込むファイルを選択すると書き込みが始まります。 ファイルへ設定ボタンを押すとキャンセルボタンへ変化します。
- 2. 画面下部に進捗が表示されます。

| 💵 AI振動推論装置                    |           |     |                                                                                                    |        | _                  |                      | × |
|-------------------------------|-----------|-----|----------------------------------------------------------------------------------------------------|--------|--------------------|----------------------|---|
| リアルタイム転送 推論 設定                |           |     |                                                                                                    |        |                    |                      |   |
| 番号 名前                         |           | 設定値 | 詳細                                                                                                    |        | COM34              | ļ.                   | ~ |
| 0 入力ソース                       |           | 1   | 0: アナログ入力 1: MEMSセンサー入力<br>設定範囲: 0-1                                                                              |        | パラメーク              | ,                    |   |
| 1 アナログセンサーのサン                 | プリング周波数   | 13  | 7: 100Hz 8: 200Hz 9: 400Hz<br>10: 800Hz 11: 1600Hz 12: 3200Hz<br>13: 6400Hz 14: 12800Hz 15: 25600Hz<br>設定範囲: 7-15 |        |                    | 一件<br>全件             |   |
| 2 アナログセンサーからフ                 | ∖力するデータ数  | 512 | FFTを行わない場合は257以上は256になります。<br>FFTを行う場合に2のN乗でない設定値だと近い2の<br>設定範囲: 1-512                                            |        | 読込 -               | 一件                   |   |
| 3 アナログセンサーゲイン                 |           | 8   | bfloat16変換時の固定小数点の位置。<br>設定範囲: 0-15                                                                               |        | An to              | 全件                   |   |
| 4 MEMSセンサーから入                 | カするデータの種類 | 2   | 0: x軸、1: y軸、2: z軸<br>設定範囲: 0-2                                                                                    |        | 初期                 | 値にりで                 | 7 |
| 5 MEMSセンサーのサン                 | プリング周波数   | 13  | 7: 100Hz 8: 200Hz 9: 400Hz<br>10: 800Hz 11: 1600Hz 12: 3200Hz<br>13: 6400Hz 14: 12800Hz 15: 25600Hz<br>設定範囲: 7-15 |        |                    | ク<br>Cancel<br>イルへ吸と | E |
| 6 MEMSセンサーから入                 | 、力するデータ数  | 512 | FFTを行わない場合は257以上は256になります。<br>FFTを行う場合に2のN乗でない設定値だと、近い2<br>設定範囲: 1-512                                            |        | <b>ログデーク</b><br>ファ | 7<br>イルへ吸出           | Ц |
| 7 MEMSセンサーゲイン                 |           | 12  | bfloat16変換時の固定小数点の位置。<br>設定範囲: 0-15                                                                               |        | 日時設定               |                      | ÷ |
| 8 MEMSセンサー内蔵の                 | DLPF      | 1   | 0: ODR/9 1: ODR/2<br>設定範囲: 0-1                                                                                    |        | 現住                 | 山时名政                 | Æ |
| → 1 <sup>A</sup> <sup>2</sup> |           | •   |                                                                                                    | $\sim$ |                    |                      |   |
| SV保存ファイル名                     |           |     |                                                                                                    | ~      | ファイル保              | 存                    |   |
| SV保存フォルダ                      | _         |     |                                                                                                    |        | フォル                | ,ダー選択                |   |

License

11.5% 重みデータB 設定中

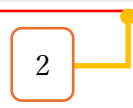

3. 書き込みが完了すると画面下部に「重みデータ読込 設定 成功」と表示されます。

| 100.0% 重みデーク読込・設定 成功 | License |
|----------------------|---------|
| 3                    |         |

DT-EBML63Q2557の電源ケーブルを抜いて重みデータの保存を完了します。
 ※重み書き込み時のみの操作です。

12.4 注意

12.4.1 拡張子

拡張子 txt。

#### 12.4.2 書式

| 1 | Beta        |
|---|-------------|
| 2 | 重み Beta の集合 |
| 3 | Р           |
| 4 | 重みPの集合      |

## 12.4.3 重みデータの書き込みキャンセル

書き込みキャンセルをする際は電源スイッチを押してシャットダウン処理を行ってください。電源ケーブルを抜くと不完全な重みデータが保存されます。

# 13 使用しているソフトウェア

# 本アプリでは以下のソフトウェアを使用しております。

| ソフトウェア                | ライセンス        |
|-----------------------|--------------|
| .NET IoT Libraries    | MIT Lincense |
| R3                    | MIT Lincense |
| ObservableCollections | MIT Lincense |
| Oxyplot               | MIT Lincense |

# 14 商標

「Windows」はマイクロソフト グループの企業の商標です。 「Intel」は Intel Corporation またはその子会社の商標です。 「Intel Core」は Intel Corporation またはその子会社の商標です。 Solist-AI™は、ローム株式会社の商標または登録商標です。 本資料に記載している製品、会社名は各社の商標または登録商標です。

# 15 改訂履歴

| 改訂番号     | 発行日        |       | 改訂内容                    |
|----------|------------|-------|-------------------------|
|          |            | ページ   | 内容                      |
| 20250512 | 2025-05-12 | -     | 正式リリース。                 |
| 20250522 | 2025-05-22 | 26,30 | 高速リアルタイム転送、高速ブロック転送の説明を |
|          |            |       | 追加。                     |
|          |            |       |                         |
|          |            |       |                         |

- 本書の内容の一部または全てを予告無しに変更することがあります。
- 本書の著作権は株式会社データ・テクノにあります。株式会社データ・テクノの書面での承諾無しに、本書の一部または全てを複製することを禁じます。
- 本書に記載の情報のご使用による損害に対して一切責任を負いません。
   自己の責任においてご利用ください。
- 本ソフトウェアに対して以下の行為を禁止します。
  - ・ 逆アセンブル、リバースエンジニアリング等の解析。
  - · 複写、複製、再配布。
- 問い合わせは「info@datatecno.co.jp」からお願い致します。

Copyright 2025 DATATECNO Co.,Ltd.

AIVibrationInferenceHost.exe 取扱説明書

発行年月日 2025年5月22日

発行・著作権 株式会社データ・テクノ